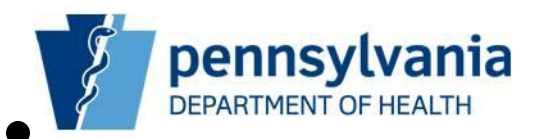

# Pennsylvania Department of Health PA-NEDSS

# **Aggregate Reporting Guide for Hospitals, Clinics, Laboratories and Physicians**

Copyright  $\ensuremath{\textcircled{s}}$  2012 by the Commonwealth of Pennsylvania. All Rights Reserved.

### **Table of Contents**

| 1. | Ab            | out <sup>-</sup> | This Guide4                                                                           |
|----|---------------|------------------|---------------------------------------------------------------------------------------|
|    | 1.1.<br>and P | Orga<br>hysic    | anization of the Aggregate Reporting Guide for Hospitals, Clinics, Laboratories ians4 |
| 2. | Pu            | blic             | Health Events and PA-NEDSS5                                                           |
|    | 2.1.          | Intr             | oduction5                                                                             |
|    | 2.2.          | Purp             | bose and Benefits of Aggregate Reporting5                                             |
| 3. | Un            | ders             | tanding Aggregate Reporting6                                                          |
|    | 3.1.          | Ove              | rview of Aggregate Reporting6                                                         |
|    | 3.2.          | Key              | Terminology6                                                                          |
| 4. | De            | term             | ining When to Access Aggregate Reporting8                                             |
|    | 4.1.          | Und              | erstanding Permissions for Aggregate Reporting8                                       |
|    | 4.2.          | Nav              | igating to Aggregate Reporting8                                                       |
| 5. | En            | terin            | g an Aggregate Report10                                                               |
|    | 5.1.          | Sele             | ecting a Public Health Event10                                                        |
|    | 5.2.          | Und              | erstanding Aggregate Reporting Date/Time Range13                                      |
|    | 5.2           | 2.1.             | Viewing Recommendation for Reporting Frequency                                        |
|    | 5.2           | 2.2.             | Viewing Date/Time of Last Report Submitted15                                          |
|    | 5.2           | 2.3.             | Viewing User for Last Aggregate Report Submitted15                                    |
|    | 5.2<br>Su     | 2.4.<br>bmitt    | Determining the Date/Time Range Covered by the Last Aggregate Report red              |
|    | 5.2           | 2.5.             | Selecting the Date/Time Range for the Current Report                                  |
|    | 5.3.          | Ente             | ering and Submitting Aggregate Report Counts                                          |
|    | 5.3           | 3.1.             | Viewing Public Health Event Questions21                                               |
|    | 5.3           | 3.2.             | Entering Counts for Age Ranges                                                        |
|    | 5.3           | 3.3.             | Entering Free-Text Comments Fields23                                                  |
|    | 5.3           | 3.4.             | Using the Unknown Age Range Column24                                                  |
|    | 5.3           | 8.5.             | Submitting an Aggregate Report25                                                      |
| 6. | Wo            | orkin            | g with Submitted Reports27                                                            |
|    | 6.1.          | Viev             | ving Aggregate Report History 27                                                      |
|    | 6.2.          | Edit             | ing a Submitted Aggregate Report                                                      |
| 7. | Со            | ntac             | t Information35                                                                       |

### **Version History**

| Version | Date       | Author                 | Status | Notes                                        |
|---------|------------|------------------------|--------|----------------------------------------------|
| 1.0     | 09/11/2009 | Staff                  | Draft  | Initial Creation.                            |
| 1.1     | 11/01/2012 | Implementation<br>Team | Final  | Updated to reflect Release 1.1 enhancements. |
| 1.2     | 01/07/2013 | Implementation<br>Team | Final  | Updated contact information.                 |

### **Document Updates for Version 1.2**

| Section | Notes                                         |
|---------|-----------------------------------------------|
| All     | Updated Help Desk and other e-mail addresses. |

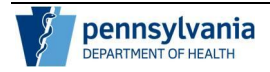

### **About This Guide**

This guide outlines updates to PA-NEDSS functionality as part of Release 14. Updates to PA-NEDSS include the addition of new screens which provide users the capability to enter aggregate counts rather than individual reports during a Public Health Event (PHE).

#### Organization of the Aggregate Reporting Guide for Hospitals, Clinics, Laboratories and Physicians

The Aggregate Reporting User Guide for Hospitals, Clinics, Laboratories and Physicians contains the following sections:

- Public Health Events and PA-NEDSS
- Understanding Aggregate Reporting
- Determining When to Access Aggregate Reporting
- Entering an Aggregate Report
- Working with Submitted Reports
- Contact Information

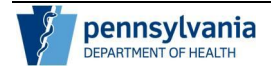

### **Public Health Events and PA-NEDSS**

This section describes the changes made to reporting capabilities in PA-NEDSS. The following topics are covered:

- Introduction
- Purpose and Benefits of Aggregate Reporting

#### Introduction

The Pennsylvania Department of Health (PA DOH) has identified potential circumstances during which reporting of individual patients may be unnecessary or unsustainable due to report volumes or the nature of the information being requested. These instances are referred to as Public Health Events (PHEs). In lieu of reporting individual patients, you will enter aggregate counts for patients and information critical to informing the PA DOH of the status of a PHE. Once Aggregate Reporting is activated for the county in which your organization is located, you no longer need to enter individual reports for the selected condition, if it is pre-existing in PA-NEDSS. In addition to County, access to Aggregate Reporting for a Public Health Event is granted by disease reporter groups (hospitals/clinics, laboratories and/or physicians); for example, hospitals and clinics may be allowed to use Aggregate Reporting but other users may not. Public health staff may also be designated to report on behalf of a reporting organization.

#### Purpose and Benefits of Aggregate Reporting

The intent of Aggregate Reporting for a Public Health Event is to continue to capture valuable information on conditions and diseases in PA-NEDSS as well as maintain standards for collecting, managing, transmitting, analyzing, and disseminating public health data during times when individual patient data is not necessary or unrealistic to enter. Specifically, Aggregate Reporting in PA-NEDSS provides the PA DOH with the ability to:

- Quickly solicit important information during an emerging health concern
- Continue to obtain information on the incidence of illness during times when entering individual patient reports is unsustainable or not needed
- Enable disease reporters, like you, to enter aggregate counts
- Analyze Aggregate Report data and communicate next steps to you

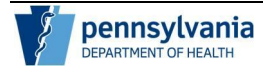

### **Understanding Aggregate Reporting**

This section describes important concepts regarding disease reporting capabilities in PA-NEDSS. The following topics are covered:

- Overview of Aggregate Reporting
- Key Terminology

#### **Overview of Aggregate Reporting**

Aggregate Reporting is available for Public Health Events (PHEs) as determined by the Pennsylvania Department of Health. Aggregate Reporting functionality will be turned on and off, as applicable, for your user type as well as jurisdiction. Investigators with the appropriate permissions may enter counts for Aggregate Reports on behalf of your organization if this is deemed necessary. If you can see the Aggregate Reporting button on the Welcome to PA-NEDSS Home Page that means there are open PHEs for which you can enter aggregate reports.

The Aggregate Reporting screen displays the PHE and the desired reporting frequency. It also contains a list of questions specific to the PHE (such as "Number of admissions for pneumonia or influenza") for which you are to enter counts for pre-defined patient age categories. When entering aggregate data, you must specify the date and time range from which the counts were collected. Aggregate Reports can be edited once submitted by viewing your organization's Aggregate Report History.

While it is the hope that Public Health Events will not be a common occurrence, it is important to note that there may be multiple PHEs open at any given time. Similar to entering a disease report based on condition, a PHE must be selected for a report when multiple PHEs are available. All the questions and information which follows in the report is specific to the PHE, similar to how questions in the questionnaire are defined for conditions on the Short Form in PA-NEDSS.

#### Key Terminology

| Term/Concept                | Definition                                                                                                    |
|-----------------------------|----------------------------------------------------------------------------------------------------|
| Public Health<br>Event      | A condition, disease, or event for which aggregate counts can be entered.<br>A Public Health Event (PHE) is created when submitting name-based<br>reports for individual patients would be difficult, time-consuming,<br>potentially unsustainable and/or unnecessary |
| Aggregate<br>Reporting      | Functionality in PA-NEDSS which can be turned off and on as appropriate which allows disease reporters to enter aggregate counts for pre-defined questions for a selected PHE.                                                                                        |
| Aggregate<br>Reporting Form | The screen by which you submit counts to the Pennsylvania Department of<br>Health during a PHE. This screen can be accessed by clicking the<br>Aggregate Reporting button, when available, from the Welcome to PA-<br>NEDSS Home Page                                 |

#### **Table 1: Key Terminology**

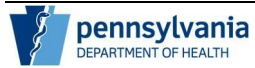

| Term/Concept                              | Definition                                                                                                    |
|-------------------------------------------|----------------------------------------------------------------------------------------------------|
| Aggregate<br>Reporting<br>Date/Time Range | A start and end date and time entered by you for an Aggregate Report.<br>These parameters indicate the time during which the counts entered in the<br>Aggregate Report were collected. Each PHE will specify a recommended<br>frequency of reporting |
| Aggregate<br>Reporting History            | A list of aggregate reports entered by your organization for the chosen<br>open PHE. The historical reports can be updated and edited. Any changes<br>to the aggregate counts should be valid for the date/time range indicated<br>on the report     |

### **Determining When to Access Aggregate Reporting**

This section describes how to access Aggregate Reporting in PA-NEDSS. The following topics are covered:

- Understanding Permissions for Aggregate Reporting
- Navigating to Aggregate Reporting

#### **Understanding Permissions for Aggregate Reporting**

Access to Aggregate Reporting is granted by Public Health Event based on user group (Hospitals/Clinics, Labs and Physicians) as well as jurisdiction. An example is as follows: a lab in Dauphin County may be asked to enter aggregate counts for a Public Health Event while a lab in Cumberland County may still be required to enter individual reports, if the Public Health Event is set up so that only Dauphin County has access to it. Additionally, a physician in Dauphin County may be asked to enter aggregate counts for a Public Health event while laboratories in Dauphin County continue to enter individual patient details. You can determine if Aggregate Reporting is available for you by seeing the Aggregate Reporting button on your Welcome to PA-NEDSS Home Page.

**Note:** If you are a Physician or reporting in PA-NEDSS for a Physician's office, Aggregate Reporting may not be active for all of your locations. If Aggregate Reporting is activated for more than one of your locations, be sure to report appropriately based on the location chosen when logging in.

#### Navigating to Aggregate Reporting

Access to the Aggregate Reporting Form is provided via the Aggregate Reporting button. This button will only be available when there is an open PHE to enter aggregate counts is assigned to your user account. The Aggregate Reporting button, when available, will appear next to the Search button on the Welcome to PA-NEDSS Home Page (Figure 4.1-1).

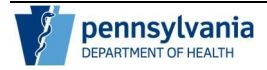

Page 9 of 35

| DE <b>PA</b> RTMENT OF        | Commonwealth of Pennsylvania<br>Electronic Disease Reporting<br>Home Search:Report Aggregate Reporting Index V Alerts Analysis & Reports<br>PA-MEDSS > Welcome                                                                                                    | Administration                                                                                                    | User: MCOLab , Session expires: 30 minutes<br>Log Off   Contact Us   Edit User   Renew Session |
|-------------------------------|----------------------------------------------------------------------------------------------------|----------------------------------------------------------------------------------------------------|------------------------------------------------------------------------------------------------|
| Search last name              | Welcome to PA-NEDSS                                                                                                    |                                                                                                    |                                                                                                |
|                               | This electronic disease reporting system was developed to help membars of Pennsylvania's medical community - peop                                                                                                    | ie like you – get information to the Department of Health in a more efficient and effect                                           | ive manner.                                                                                    |
|                               | Dispays a crief summary of the functionality found on each of the navigational outtons above. Training                                                                                                    |                                                                                                    |                                                                                                |
|                               | <u>Online Training</u> : Learn more about online training opportunities on PA-NEDSS.<br><u>Training Materials</u> : Oulds Reference Guides (specifically reasted for hospital, laboratory, and physician usen), and                                                                                                  | various user manuals.                                                                                                    |                                                                                                |
|                               | Documentation <u>What's New In PA-NEDSS</u> : Find out about the latest system enhancements and new features. <u>Release Notes</u> : View the current release notes. <u>Archived Release Notes</u> : View the late of the Yeld Release notes. <u>Hold Key Combinations</u> : View as late of the Yeld Release notes. |                                                                                                    |                                                                                                |
|                               | Additional Resources                                                                                                    |                                                                                                    | E                                                                                              |
|                               | Disease Reporting Tools HIV/AIDS Electronic Reporting Requirements - Nov 2005 Update Disease Reporting Regulations Hotice Requiring Electronic Reporting PA Reportable Diseases                                                                                                    | Government Sites<br><u>CDC</u><br><u>PA PowerPort</u><br><u>PA Department of Health</u><br><u>CDC Emerging Infectious Diseases</u> |                                                                                                |
|                               | CDC Case Definitions PA Case Definitions Other Links                                                                                                    |                                                                                                    |                                                                                                |
| PA-NEDSS v 14.0.0 Cluster TRN | Council of State and Territorial Epidemiologists                                                                                                    |                                                                                                    | *                                                                                              |

Figure 4.1.-1: Aggregate Reporting Button.

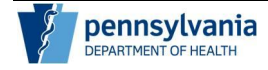

### **Entering an Aggregate Report**

This section describes how to enter an Aggregate Report in PA-NEDSS. The following topics are covered:

- Selecting a Public Health Event
- Understanding Aggregate Reporting Date/Time Range
- Entering and Submitting Aggregate Report Counts

#### Selecting a Public Health Event

While it is the hope that Public Health Events will not be a common occurrence, it is important to note that there may be multiple PHEs open at any given time. Similar to entering a disease report based on condition, a PHE must be selected for a report when multiple PHEs are available. All the questions and information which follows in the report is specific to the PHE, similar to how questions in the questionnaire are defined for conditions on the Short Form in PA-NEDSS.

If only one Public Health Event is available to you for aggregate reporting, the Public Health Event name is displayed by default on the Aggregate Reporting Form for the PHE (Figure 5.1.-1).

| DEPARTMENTOF                 | Commonwealth of Pennsylvania Electronic Disease Reporting                                                                                                    |                                                 |                                                                                    |                        |                       | User: MC               | OLab , Session exp | pres: 30 minut |
|------------------------------|----------------------------------------------------------------------------------------------------|-------------------------------------------------|------------------------------------------------------------------------------------|------------------------|-----------------------|------------------------|--------------------|----------------|
| HEALIH                       | Home Search:Report 💌 Aggregate Reporting Inbox 👻 Alerts Analysis &                                                                                                    | Reports Admin                                   | istration                                                                          |                        |                       | Log on Com             | Let our cut out    | ACTION JOINT   |
| Search last name             | PA.HEDSS > Aggregate Reporting Form                                                                                                    |                                                 |                                                                                    |                        |                       |                        |                    | Print page     |
|                              | Aggregate Reporting Form                                                                                                    |                                                 |                                                                                    |                        |                       |                        |                    |                |
|                              | Aggregate Reporting Information The Aggregate Report Form ensures that public heath information is captured when influidual antern Public Heath Event Public Heath Event Last aggregate report submitted Last aggregate report submitted Last aggregate report submitted Last aggregate report submitted Course of Aggregate Report For each question, enter course meeting the criteria within the specified time period. Break counts do Counts for this aggregate report were collected during the time period (The time period must accurately reflect time the data was collected for (To indicate noon, enter 12.0 the aggregate report stop) | wn by the age categori<br>PM and to indicate mi | d pertaining to the Pub<br>es noted. If an spe bre<br>at<br>drugnt, enter 12.00 AA | lic Heath Event listed | below. Enter counts 5 | or the Public Heath Ev | ent.               |                |
|                              | Questions                                                                                                    | 0-5 Years                                       | 6-10 Years                                                                         | 11-20 Years            | 21-64 Years           | 65-100 Years           | Unknown            | Total          |
|                              | Number of cases admitted with suspected novel respiratory virus during time period entered above                                                                                                    |                                                 |                                                                                    |                        |                       |                        |                    | 0              |
|                              | Number of deaths due to suspected novel respiratory virus during time period entered above                                                                                                    |                                                 |                                                                                    | ] [                    |                       |                        | 1 [                | 0              |
|                              | Number of ventilators in use regardless of etiology                                                                                                    |                                                 |                                                                                    | 3                      |                       |                        |                    | 0              |
|                              | Comments                                                                                                    |                                                 |                                                                                    |                        |                       |                        |                    | *              |
|                              |                                                                                                    |                                                 |                                                                                    |                        |                       |                        |                    |                |
|                              |                                                                                                    |                                                 |                                                                                    |                        |                       |                        |                    |                |
|                              | View History                                                                                                    |                                                 |                                                                                    |                        |                       |                        | Submit             | Cancel         |
| A-NEDSS v 14.0.0 Cluster TRN |                                                                                                    |                                                 |                                                                                    |                        |                       |                        |                    |                |

Figure 5.1-1: Single Public Health Event.

If more than one Public Health Event is available to you based on your access permissions, follow the steps below to display the appropriate Aggregate Reporting Form.

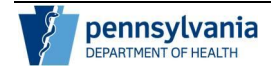

| Step | Action                                                                                                    |
|------|----------------------------------------------------------------------------------------------------|
| 1.   | From the Aggregate Reporting Form, determine there is more than one PHE available by the option to select a Public Health Event (Figure 5.1-2). |

| de <b>Pa</b> riment of <b>HEALTH</b> | Commonwealth of Pennsylvania User: MCOLab , Session expres: 30 mi Electronic Disease Reporting Nome Search:Report  Aggregate Reporting Inbox  Alerts Analysis & Reports Administration                                                                       | nutes |
|--------------------------------------|----------------------------------------------------------------------------------------------------|-------|
| Search last name                     | PA-NEDSS > Aggregate Reporting Form                                                                                                    | age   |
|                                      | Aggregate Reporting Form                                                                                                    |       |
|                                      | Aggregate Reporting Information The Aggregate Report Form ensures that public health information is captured where enclose patient reported pertaining to the Public Health Event lated below. Enter counts for the Public Health Event. Public Health Event |       |
|                                      |                                                                                                    |       |
| PA-NEDSS v 14.0.0 Cluster TRN        |                                                                                                    |       |

Figure 5.1-2: Public Health Event Selection Drop-Down.

| 2. | Click the drop-down menu to display a list of Public Health Events available to |
|----|---------------------------------------------------------------------------------|
|    | you for Aggregate Reporting (Figure 5.1-3).                                     |

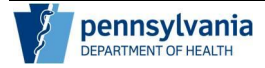

| DEPARTMENTOF                  | Commonwealth of Pennsylvania Electronic Disease Reporting                                                                                                    | User: MCOLab , Session expires 30 minutes                          |
|-------------------------------|----------------------------------------------------------------------------------------------------|--------------------------------------------------------------------|
| HEALTH                        | Home Search Report V Aggregate Reporting Inbox V Alerts Analysis & Reports Administration                                                                                                    | Log Off Contact Us   Edit User   Renew Session                     |
| Search last name              | PA-INEDSS > Aggregate Reporting Form                                                                                                    | 🚔 print page                                                       |
|                               | Aggregate Reporting Form                                                                                                    |                                                                    |
|                               | Aggregate Reporting Information<br>The Aggregate Reporting Information is captured vision individual patient reporting land required pertaining to the Public He<br>Public Health Event<br>Public Health Event<br>Vision Gastronic School (Section 1997)<br>Novel Gastronic School (Section 1997)<br>Novel Gastronic (Section 1997)<br>Novel Gastronic (Section 1997)<br>Novel Gastronic (Section 1997)<br>Novel Gastronic (Section 1997)<br>Novel Gastronic (Section 1997)<br>Novel Gastronic (Section 1997)<br>Novel Gastronic (Section 1997)<br>Novel Gastronic (Section 1997)<br>Novel Gastronic (Section 1997)<br>Novel Gastronic (Section 1997)<br>Novel Gastronic (Section 1997)<br>Novel Gastronic (Section 1997)<br>Novel Gastronic | nath Event listed below. Enter counts for the Public Health Event. |
| PA-NEDSS v 14.0.0 Cluster TRN |                                                                                                    |                                                                    |

*Figure 5.1-3: Selecting PHE When Multiple PHE are available.* 

| 3. | Selecting a PHE from the list displays the PHE name for the report and displays the report details for the PHE (Figure 5.1-4).                                                                                                    |
|----|----------------------------------------------------------------------------------------------------|
|    | <b>Note:</b> The name of the PHE defaults and cannot be changed once selected as all questions and considerations for the report are specific to the selected PHE. This is similar to selecting a condition when entering a disease report on the Short Form. If you selected the incorrect PHE by mistake, click the Aggregate Reporting button again to refresh the screen and choose a different option. |

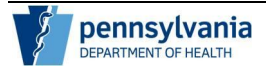

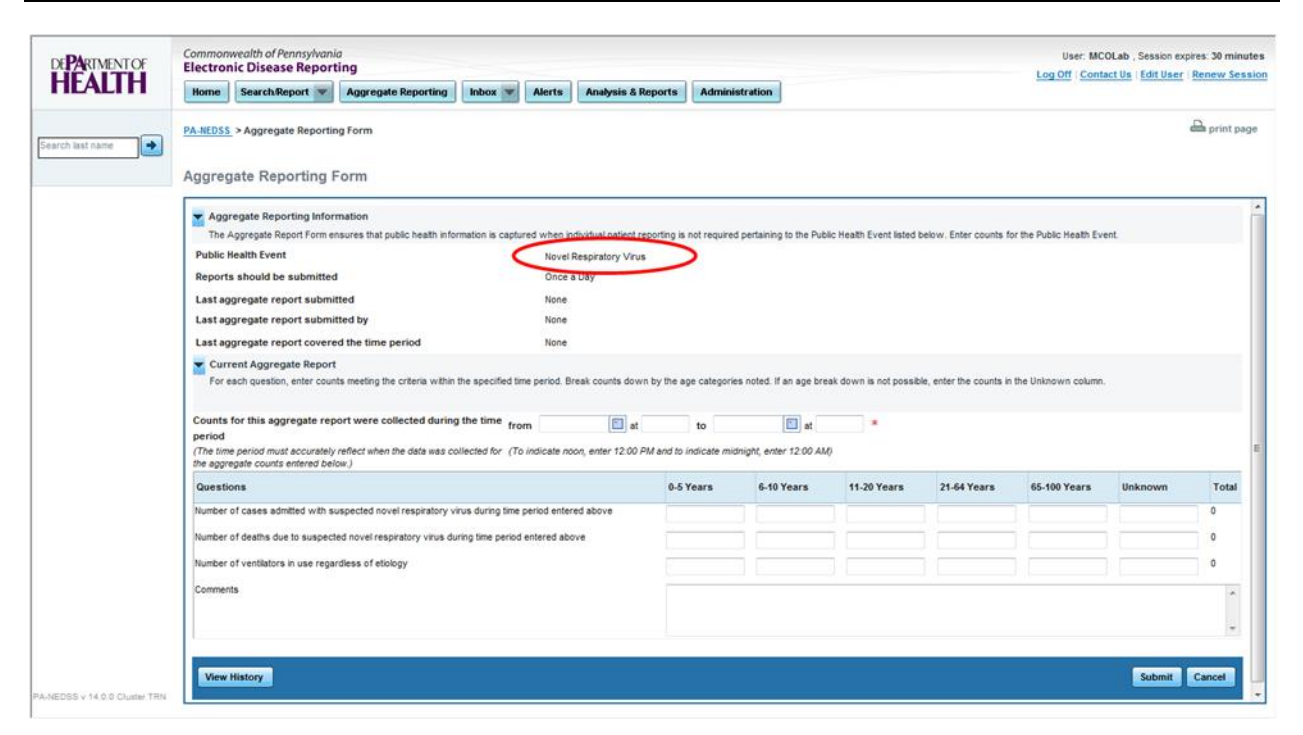

Figure 5.1-4 : Aggregate Reporting Form Displayed for Selected PHE.

#### Understanding Aggregate Reporting Date/Time Range

Since aggregate reporting does not track incidence of disease for individual patients, it is critical that you and those at your organization document and understand the time frame for which the counts collected are valid. This will help to mitigate the risk of counting an individual with the suspected disease or condition in multiple reports in an effort to most accurately capture the prevalence of an emerging health concern.

There is information on each new report to indicate:

- The date/time of the last aggregate report submitted
- The name of the user who submitted the last aggregate report
- The date/time period covered by the counts in the last aggregate report

#### 1.1.1. Viewing Recommendation for Reporting Frequency

For each Public Health Event, a recommended reporting frequency is listed in the "Reports should be submitted" field (Figure 5.2.1-1). This recommendation serves as a guideline for approximately how frequently information regarding this condition or disease should be submitted to the Department of Health. Options for reporting frequency include: twice a day, once a day, biweekly and weekly.

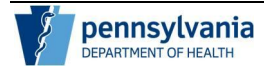

| PARTMENTOF  | Commonwealth of Pennsylvania<br>Electronic Disease Reporting                                                                                                    |                                                                                                    |                    |                                                     |                                                     |                     |                |                  | User: MC                  | OLab , Session exp    | pires: 30 mi           |                    |           |
|-------------|----------------------------------------------------------------------------------------------------|----------------------------------------------------------------------------------------------------|--------------------|-----------------------------------------------------|-----------------------------------------------------|---------------------|----------------|------------------|---------------------------|-----------------------|------------------------|--------------------|-----------|
| EALTH       | Home Search/Report                                                                                                    | Aggregate Reporting                                                                                                    | Inbox 💌            | Alerts                                              | Analysis & Rep                                      | Ad                  | ministration   | •                |                           |                       | Log Off Cont           | act Us   Edit User | Renew Se  |
| h last name | PA-NEDSS > Aggregate Reporting                                                                                                    | ng Form                                                                                                    |                    |                                                     |                                                     |                     |                |                  |                           |                       |                        |                    | 🚔 print ( |
|             | Aggregate Reporting Inform<br>The Aggregate Report Form en<br>Public Health Event<br>Reports should be submitted<br>Last aggregate report submit<br>Last aggregate report submit<br>Last aggregate report covere<br>Current Aggregate Report<br>For each question, enter count | mation<br>Insures that public heath infor<br>I<br>ted<br>ted by<br>d the time period<br>ts meeting the criteria within t | the specified time | ed when in<br>Novel<br>None<br>None<br>None<br>None | dividual patient repor<br>Resolutory Virus<br>a Day | ting is not re      | quired pertain | ing to the Pub   | dic Health Event listed i | below. Enter counts 5 | or the Public Heath Ev | ent.               |           |
|             | Counts for this aggregate rep<br>period<br>(The time period must accurately<br>the aggregate counts entered belo                                                                                                    | ort were collected during<br>reflect when the data was col<br>ow.)                                                       | the time from      | n<br>indicate no                                    | at on, enter 12:00 PM a                             | to<br>nd to indicat | e midnight, e  | at nter 12 00 AM | *                         |                       |                        |                    |           |
|             | Questions                                                                                                    |                                                                                                    |                    |                                                     |                                                     | 0-5 Years           | 6-             | 10 Years         | 11-20 Years               | 21-64 Years           | 65-100 Years           | Unknown            | Tota      |
|             | Number of cases admitted with su                                                                                                    | espected novel respiratory vir                                                                                           | rus during time p  | eriod enter                                         | ed above                                            |                     |                |                  |                           |                       |                        |                    | 0         |
|             | Number of deaths due to suspect                                                                                                    | ed novel respiratory virus dur                                                                                           | ring time period e | entered abo                                         | ove                                                 | 1                   |                |                  | j — —                     |                       | 1                      | 1                  | 0         |
|             | Number of ventilators in use regar                                                                                                    | rdless of etiology                                                                                                    |                    |                                                     |                                                     | -                   |                |                  |                           |                       |                        |                    | 0         |
|             | Comments                                                                                                    |                                                                                                    |                    |                                                     |                                                     |                     |                |                  |                           |                       |                        |                    |           |
|             |                                                                                                    |                                                                                                    |                    |                                                     |                                                     |                     |                |                  |                           |                       |                        |                    |           |
|             | L.                                                                                                    |                                                                                                    |                    |                                                     |                                                     |                     |                |                  |                           |                       |                        |                    |           |
|             |                                                                                                    |                                                                                                    |                    |                                                     |                                                     |                     |                |                  |                           |                       |                        |                    |           |
|             |                                                                                                    |                                                                                                    |                    |                                                     |                                                     |                     |                |                  |                           |                       |                        |                    | 24        |

*Figure 5.2.1-1: Recommended Reporting Frequency.* 

If no previous reports have been submitted by your organization for the selected Public Health Event, the values will indicate "None" (Figure 5.2.1-2). This is your indication that you are submitting the first report for the selected PHE for your organization.

| de <b>Pa</b> rtmentof<br>HEALTH | Commonwealth of Pennsylvania<br>Electronic Disease Reporting<br>Nome SearchReport V Aggregate Reporting Inbox V Alerts Analysis & R                                                                                                    | eports Admin           | istration                                          |                         |                       | User: MC<br>Log Off   Cont | OLab , Session exp<br>act Us   Edit User | ires: 30 minut<br>Renew Sess |
|---------------------------------|----------------------------------------------------------------------------------------------------|------------------------|----------------------------------------------------|-------------------------|-----------------------|----------------------------|------------------------------------------|------------------------------|
| earch last name                 | PA-NEDSS > Aggregate Reporting Form                                                                                                    |                        |                                                    |                         |                       |                            |                                          | 🖴 print pag                  |
|                                 | Aggregate Reporting Form                                                                                                    |                        |                                                    |                         |                       |                            |                                          |                              |
|                                 | Aggregate Report form ensures that public heath information is captured when individual patient or Public Heath Event Public Heath Event Reports should be submitted Last aggregate report submitted by Last aggregate report covered the time period Counts for this aggregate report were collected during the time from From Counts for this aggregate report when the data was collected for (To indicate noon, enter 12.02.P | porting is not require | d pertaining to the Pub<br>es noted. If an age bre | iic Health Event listed | below. Enter counts f | or the Public Health Ev    | ent.                                     |                              |
|                                 | the aggregate counts entered below.) Questions                                                                                                    | 0-5 Years              | 6-10 Years                                         | 11-20 Years             | 21-64 Years           | 65-100 Years               | Unknown                                  | Total                        |
|                                 | Number of cases admitted with suspected novel respiratory virus during time period entered above                                                                                                    |                        |                                                    |                         |                       |                            |                                          | 0                            |
|                                 | Number of deaths due to suspected novel respiratory virus during time period entered above                                                                                                    |                        |                                                    |                         |                       |                            |                                          | 0                            |
|                                 | Number of Ventilators in use regardless of etology                                                                                                    |                        |                                                    |                         |                       |                            |                                          | 0                            |
|                                 | Contraction to a                                                                                                    |                        |                                                    |                         |                       |                            |                                          | <u>^</u>                     |
|                                 |                                                                                                    |                        |                                                    |                         |                       |                            |                                          | *                            |
|                                 | View History                                                                                                    |                        |                                                    |                         |                       |                            | Submit                                   | Cancel                       |
| IDSS v 14.0.0 Cluster TRN       |                                                                                                    |                        |                                                    |                         |                       |                            |                                          |                              |

*Figure 5.2.1-2: Values of None for First Aggregate Report.* 

#### 1.1.2. Viewing Date/Time of Last Report Submitted

If aggregate reports have been previously submitted by your organization or on behalf of your organization for the selected Public Health Event, a date/time stamp of when the report was submitted appears in the Last aggregate report submitted field (Figure 5.2.2-1).

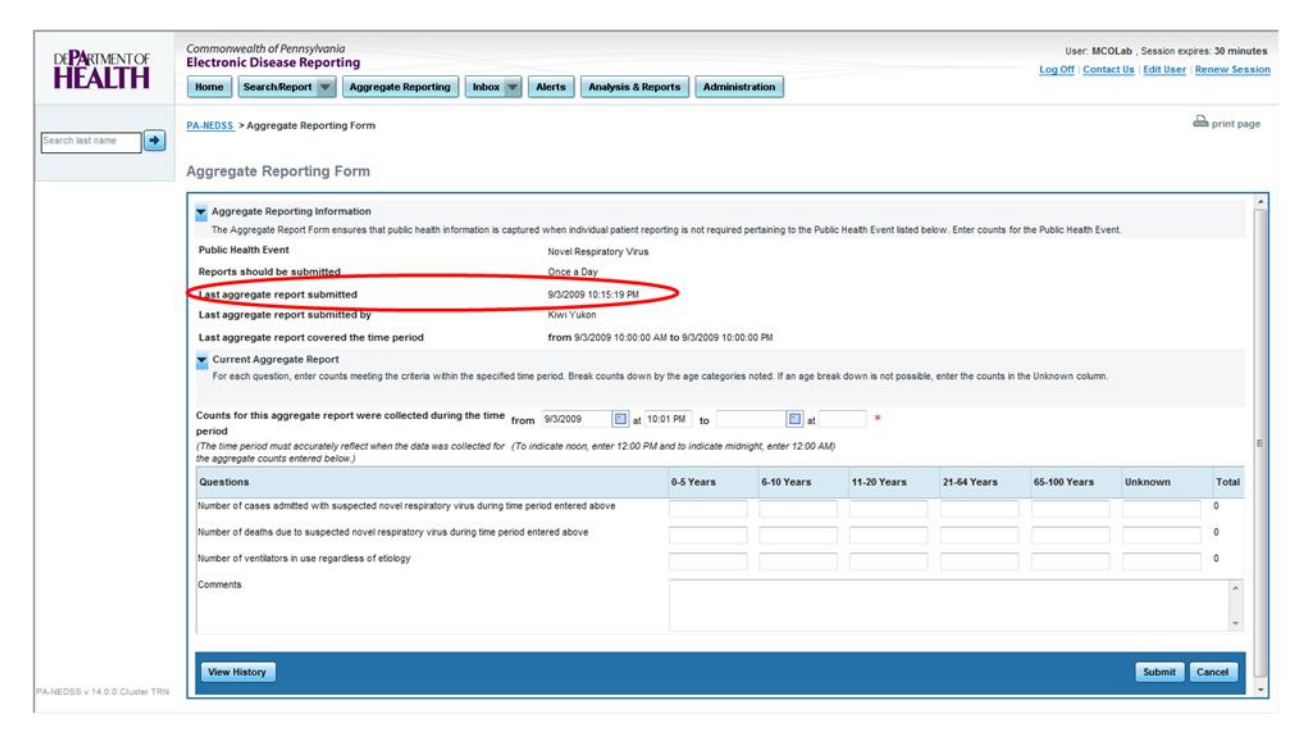

Figure 5.2.2-1: Date/Time Stamp of Last Submitted Report.

1.1.3.

#### 1.1.4. Viewing User for Last Aggregate Report Submitted

It is likely that there may be more than one person from your organization submitting information for an organization over the course of a Public Health Event. In order to properly track information and address questions in the data or the source of counts provided, the aggregate report lists the name of the last user to submit an Aggregate Report for your organization for the selected PHE. This field serves as an audit trail to prevent duplicate data entry and ensure those entering data are coordinated. This information can be found in the "Last aggregate report submitted by" field (Figure 5.2.2-1).

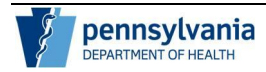

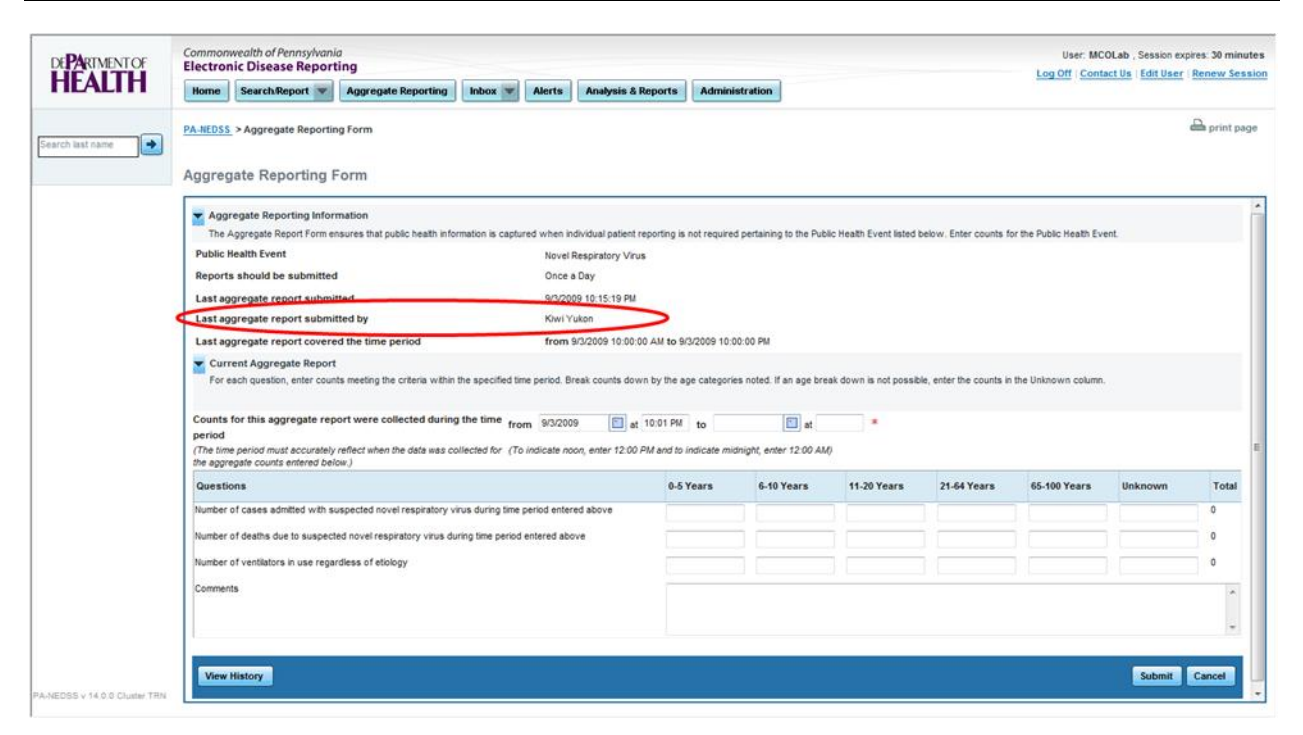

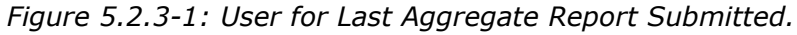

1.1.5.

#### 1.1.6. Determining the Date/Time Range Covered by the Last Aggregate Report Submitted

In addition to the user who submitted the last aggregate report, you can also locate the date/time range for the last aggregate report submitted for your organization for the selected Public Health Event (Figure 5.2.4-1).

This will also aide in determining when counts for a PHE were established and serve as an audit trail to coordinate with others at your organization to prevent duplicate data entry as well as determine if someone else other than you has entered a report.

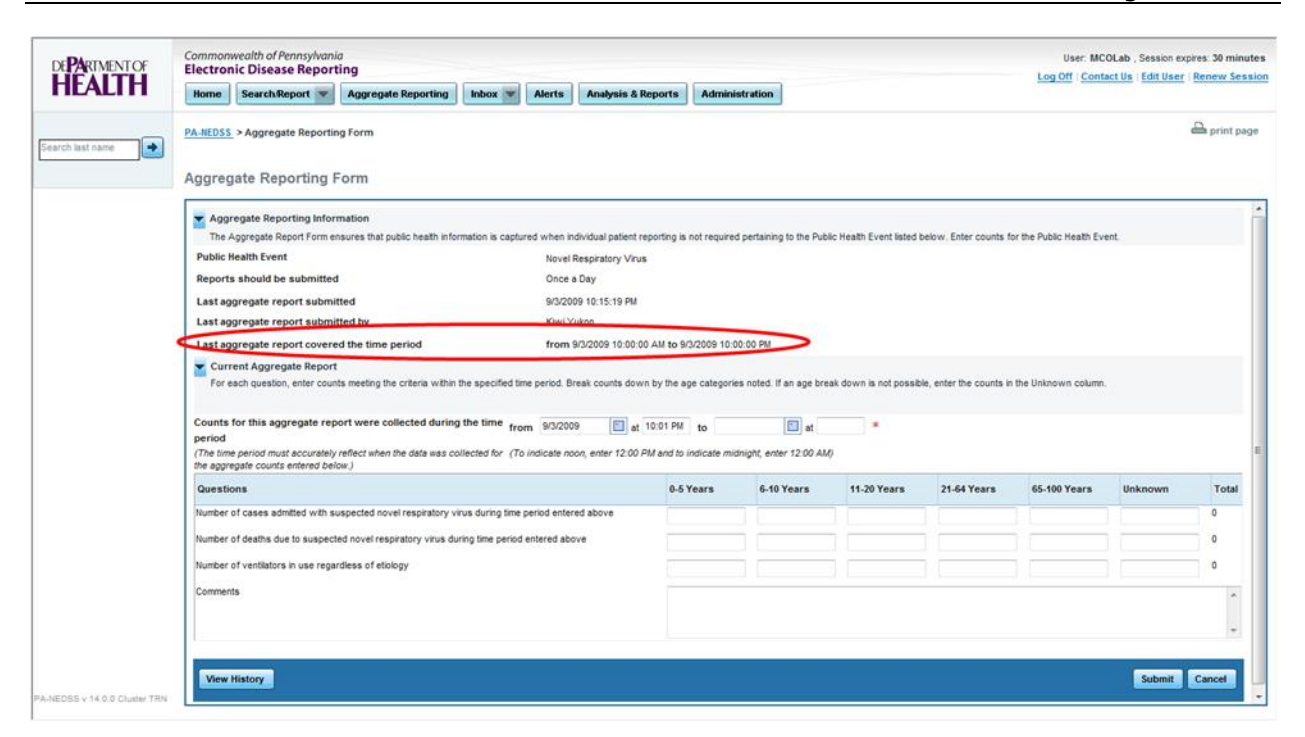

Figure 5.2.4-1: Date/Time Range of Last Aggregate Report Submitted.

1.1.7.

#### 1.1.8. Selecting the Date/Time Range for the Current Report

As mentioned previously, since aggregate reporting does not track incidence of disease for individual patients, it is critical that you and those at your organization understand and document the time frame for which the counts collected are valid. This will help to mitigate the risk of counting an individual with the suspected disease or condition in multiple reports.

It is necessary to designate a date/time range for every Aggregate Report. Follow the steps below to enter a date/time range for an Aggregate Report.

1.1.9.

| Step | Action                                                                                                    |
|------|----------------------------------------------------------------------------------------------------|
| 1.   | Click the calendar icon to enter the date or manually enter the date in the MM/DD/YYYY format for the start period of the aggregate report (Figure 5.2.5-1).                                                                                                    |
|      | Note: The calendar icon behaves in the same way as throughout the<br>application. Use the inner arrows to navigate through months and the outer<br>arrows to navigate through years. You can return to the current date at any<br>time by clicking the Today link. For Aggregate Reporting you are limited to<br>dates which are one year previous to the opening of the Public Health Event. |

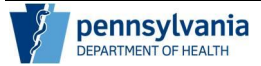

Page 18 of 35

| MENTOF | Commonwealth of Pennsylvania User: MCOLab , Sess                                                                                                    | ion expires: 30 m    |
|--------|----------------------------------------------------------------------------------------------------|----------------------|
| ALTH   | Home SearchReport V Aggregate Reporting Inbox Alerts Analysis & Reports Administration                                                                                                    | User Renew S         |
| name   | PA.NEDS1 > Aggregate Reporting Form                                                                                                    | a print              |
|        | Aggregate Reporting Information The Aggregate Report from ensures that public health information is captured when individual patient reporting is not required pertaining to the Public Health Event listed below. Enter counts for the Public Health Event.                                                                                                    |                      |
|        | Public Reality Verus Novel Respiratory Verus Reality Public Reality Reality Realit                                                                                                    |                      |
|        | Neports anoua de submitted Once a Usy                                                                                                    |                      |
|        | Lass angregate report submitted by None                                                                                                    |                      |
|        | Last appreade report covered the time period None                                                                                                    |                      |
|        | Constitution of Based                                                                                                    |                      |
|        | For each question, enter counts meeting the criteria within the specified time period. Break counts down by the age categories noted. If an age break down is not possible, enter the counts in the Unknown column.                                                                                                    |                      |
|        | Current Aggregate export For each question, enter counts meeting the criteria within the specified time period. Break counts down by the age categories noted. If an age break down is not possible, enter the counts in the Unknown column. Counts for this aggregate report were collected during the time from to section of the period must accurately reflect when the data was collected for (To indicate noon, enter the time form) The time period must accurately reflect when the data was collected for (To indicate noon, enter the time form) The time period must accurately reflect when the data was collected for (To indicate noon, enter the time form) The time period must accurately reflect when the data was collected for (To indicate noon, enter the time form) The time period must accurately reflect when the data was collected for (To indicate noon, enter the time form) The time period must accurately reflect when the data was collected for (To indicate noon, enter the time form) The time form the time form the time            |                      |
|        | Current Aggregate report For each question, enter counts meeting the criteria within the specified time period. Break counts down by the age categories noted. If an age break down is not possible, enter the counts in the Unknown column. Counts for this aggregate report were collected during the time from to sector and the period must accurately reflect when the data was collected for (To indicate noon, enter counts enternot below.)  Counts for this aggregate report were collected during the time from the aggregate counts enternot below.)  Counts for the data was collected for (To indicate noon, enter the Wed Thu Fri Sat Son the aggregate counts enternot below.)  Counts for the Wed Thu Fri Sat Son the Thu Fri Sat Son the time from the Wed Thu Fri Sat Son the time form the Wed Thu Fri Sat Son the time form the time form the time for           | n Tot                |
|        | Current Aggregate report<br>For each question, enter counts meeting the criteria within the specified time period. Break counts down by the age categories noted. If an age break down is not possible, enter the counts in the Unknown column.<br>Counts for this aggregate report were collected during the time from to the period of the period must accurately reflect when the data was collected for (To indicate noon, enter the ageregate counts entered below.)<br>Cuestions<br>Number of cases admitted with suspected novel respiratory vivus during time period entered box                                                                                                    | m Tor                |
|        | Counts for this aggregate report were collected during the specified time period. Break counts down by the age categories noted. If an age break down is not possible, enter the counts in the Unknown column.  Counts for this aggregate report were collected during the time from  The more period  The time period must accurately reflect when the data was collected for (To indicate noon, enter period)  Chesting period  The time period must accurately reflect when the data was collected for (To indicate noon, enter period)  Chesting period  Chesting period  The time period must accurately reflect when the data was collected for (To indicate noon, enter period)  Chesting period  The time well thu fin stat con  The Well thu fin stat con  The Well             | m Tot                |
|        | Counter is aggregate report were collected during the specified time period. Break counts down by the age categories noted. If an age break down is not possible, enter the counts in the Unknown column. Counts for this aggregate report were collected during the time from The magnetiate counts within the data was collected for ( <i>To indicate noon, enter</i> Counts of must accurately reflect when the data was collected for ( <i>To indicate noon, enter</i> Counts of this aggregate report were collected during the general during the time from The aggregate counts entered below.) Counts of this aggregate counts entered below.) Counts of this aggregate counts entered below.) Counts of counts entered below.) Counts of counts entered | n Tol                |
|        | Creater aggregate export For each question, enter counts meeting the criteria within the specified time period. Break counts down by the age categories noted. If an age break down is not possible, enter the counts in the Unknown column. Counts for this aggregate report were collected during the time from The time period must accurately reflect when the data was collected for ( <i>To indicate noon, enter</i> The time period must accurately reflect when the data was collected for ( <i>To indicate noon, enter</i> The time period must accurately reflect when the data was collected for ( <i>To indicate noon, enter</i> The time period must accurately reflect when the data was collected for ( <i>To indicate noon, enter</i> The time period must accurately reflect when the data was collected for ( <i>To indicate noon, enter</i> The aggregate counts entered below.)  Counts of cases admitted with suspected novel respiratory virus during time period entered above The data due to suspected novel respiratory virus during time period entered above The ventilators in us regardless of etology.  Select date                                                                                                    | n Tor<br>0<br>0      |
|        | Content Aggregate report For each question, enter counts meeting the criteria within the specified time period. Break counts down by the age categories noted. If an age break down is not possible, enter the counts in the Unknown column. Counts for this aggregate report were collected during the time from From September, 2009 The time period must accurately reflect when the data was collected for (7o indicate noon, enter From September, 2009 From September, 2009 From From From From From From From From                                                                                                    | n Tot<br>0<br>0<br>0 |

Figure 5.2.5-1: Entering Start Date of Aggregate Report.

| 5.2.5-2). | 2. | Click in the time field for the "From" value or use the Tab Key on your keyboard to display the time. By default, the AM value will appear (Figure 5.2.5-2). |
|-----------|----|----------------------------------------------------------------------------------------------------|
|-----------|----|----------------------------------------------------------------------------------------------------|

| ATTL   | Commonwealth of Pennsylvania User: MCOLab , Session expire<br>Electronic Disease Reporting Log Off (Contact Us   Edit User   R                                                                                                    |                                                                                                    |                                                                                    |                                                       |                         |                                   |                          |                          |                          | Renew S |               |
|--------|----------------------------------------------------------------------------------------------------|----------------------------------------------------------------------------------------------------|------------------------------------------------------------------------------------|-------------------------------------------------------|-------------------------|-----------------------------------|--------------------------|--------------------------|--------------------------|---------|---------------|
| ALIH   | Home Search/Report V Ag                                                                                                    | ggregate Reporting                                                                                                    | Alerts                                                                             | Analysis & Reports                                    | Administ                | ration                            |                          |                          |                          |         |               |
|        | PA-NEDSS > Aggregate Reporting Fo                                                                                                    | m                                                                                                    |                                                                                    |                                                       |                         |                                   |                          |                          |                          |         | a print       |
| t name | Aggregate Reporting For                                                                                                    | m                                                                                                    |                                                                                    |                                                       |                         |                                   |                          |                          |                          |         |               |
|        | Aggregate Reporting Information                                                                                                    | on<br>Is that public health informati                                                                                                    | on is captured when it                                                             | dividual patient reporting is                         | not required p          | ertaining to the Pub              | ic Health Event listed ( | below. Enter counts fr   | or the Public Health Evi | ent.    |               |
|        | Public Health Event                                                                                                    |                                                                                                    | Novel                                                                              | Respiratory Virus                                     |                         |                                   |                          |                          |                          |         |               |
|        | Reports should be submitted                                                                                                    |                                                                                                    | Once                                                                               | a Day                                                 |                         |                                   |                          |                          |                          |         |               |
|        | Last aggregate report submitted                                                                                                    |                                                                                                    | None                                                                               |                                                       |                         |                                   |                          |                          |                          |         |               |
|        | Last aggregate report submitted l                                                                                                    | by                                                                                                    | None                                                                               |                                                       |                         |                                   |                          |                          |                          |         |               |
|        | Last aggregate report covered the                                                                                                    | e time period                                                                                                    | None                                                                               |                                                       |                         |                                   |                          |                          |                          |         |               |
|        | For each question, enter counts me                                                                                                    | eeting the criteria within the a                                                                                                    | specified time period. B                                                           | reak counts down by the a                             | ge categories           | noted. If an age bre              | ak down is not possib    | ile, enter the counts in | the Unknown column.      |         |               |
|        | Counts for this aggregate report w<br>period<br>(The time period must accurately reflect<br>the aggregate counts entered below.)                                                                                                    | ct when the data was collect                                                                                                    | ted for (To indicate n                                                             | ion, enter 12:00 PM and to                            | Indicate midni          | ght, enter 12:00 AM               | 5.                       |                          |                          |         |               |
|        | Counts for this aggregate report w<br>period<br>(The time period must accurately reflec<br>the aggregate counts entered below.)<br>Questions                                                                                                    | ore collected during the                                                                                                    | ted for (To indicate n                                                             | oon, enter 12:00 PM and 10<br>0-5                     | indicate midni<br>Years | ght, enter 12:00 AM<br>6-10 Years | 11-20 Years              | 21-64 Years              | 65-100 Years             | Unknown | Tot           |
|        | Counts for this aggregate report w<br>period<br>(The time period must accurately reflec<br>the aggregate counts entered below.)<br>Questions<br>Number of cases admitted with suspec                                                                                                    | ct when the data was collect                                                                                                    | ted for (To indicate n                                                             | ion, enter 12:00 PM and 10<br>0-5<br>red above        | Indicate midni<br>Years | ght, enter 12:00 AM               | 11-20 Years              | 21-64 Years              | 65-100 Years             | Unknown | Tot<br>0      |
|        | Counts for this aggregate report w<br>period<br>(The time period must accurately reflec<br>the aggregate counts entered below.)<br>Questions<br>Number of cases admitted with suspec<br>Number of deaths due to suspected no                                                                                                | ere collected during the<br>cf when the data was collect<br>ted novel respiratory virus o<br>vel respiratory virus during t                              | ted for (To indicate n<br>during time period ente<br>time period entered ab        | con, enter 12:00 PM and 15<br>0-5<br>red above        | Indicate midni<br>Years | 6-10 Years                        | 11-20 Years              | 21-64 Years              | 65-100 Years             | Unknown | Tot<br>0<br>0 |
|        | Counts for this aggregate report w<br>period<br>(The time period must accurately reflect<br>the aggregate counts entered below.)<br>Questions<br>Number of cases admitted with suspec<br>Number of deaths due to suspected no<br>Number of ventilators in use regardless                                                    | vere collected during the<br>ct when the data was collect<br>zted novel respiratory virus o<br>vet respiratory virus during t<br>s of etology            | ted for (To indicate n<br>during time period enter<br>time period entered ab       | oon, enter 12:00 PM and 10<br>0-5<br>red above<br>ove | Indicate midni<br>Years | 6-10 Years                        | 11-20 Years              | 21-64 Years              | 65-100 Years             | Unknown | Tot<br>0<br>0 |
|        | Counts for this aggregate report w<br>period<br>(The time period must accurately reflect<br>the aggregate occurst entered below.)<br>Questions<br>Number of cases admitted with suspect<br>Number of cases admitted with suspect<br>Number of ventilators in use regardless<br>Comments                                     | vere collected during the<br>ct when the data was collect<br>cted novel respiratory virus a<br>veil respiratory virus during t<br>s of etiology          | ted for (To indicate m<br>during time period ente<br>time period entered ab        | oon, enter 12:00 PM and 10<br>ed above<br>sove        | Indicate midni<br>Years | 6-10 Years                        | 11-20 Years              | 21-64 Years              | 65-100 Years             | Unknown | Tot<br>0<br>0 |
|        | Counts for this aggregate report w<br>period<br>(The time period must accurately refle-<br>the aggregate counts entered below)<br>Questions<br>Number of cases admitted with suspect<br>Number of deaths due to suspected no<br>Number of ventilators in use regardless<br>Comments                                         | vere collected during the<br>ct when the data was collect<br>ited novel respiratory virus<br>vel respiratory virus during to<br>s of etiology            | ted for <i>(To indicate m</i><br>during time period ente<br>time period entered ab | non, enter 12.00 PM entor 6<br>0-5<br>red above       | Indicate midni<br>Years | 6-10 Years                        | 11-20 Years              | 21-64 Years              | 65-100 Years             | Unknown | 0<br>0<br>0   |
|        | Counts for this aggregate report w<br>period<br>(The time period must accurately reflec<br>the agyregate counts entered below)<br>Questions<br>Number of cases admitted with suspect<br>Number of deaths due to suspected no<br>Number of deaths due to suspected no<br>Number of ventilators in use regardless<br>Comments | vere collected during the<br>ct when the data was collect<br>ited novel respiratory virus<br>vel respiratory virus during to<br>s of etiology            | ted for (To indicate m<br>during time period ente<br>time period entered ab        | non, enter 12.00 PM entor 6<br>0-5<br>red above       | Indicate midni          | 6-10 Years                        | 11-20 Years              | 21-64 Years              | 65-100 Years             | Unknown | 0<br>0<br>0   |
|        | Counts for this aggregate report w<br>period<br>(The time period must accurately reflec<br>the agyregate counts entered below)<br>Questions<br>Number of cases admitted with suspect<br>Number of deaths due to suspected no<br>Number of deaths due to suspected no<br>Number of ventilators in use regardless<br>Comments | vere collected during the<br>ct when the data was collect<br>test novel respiratory virus during to<br>vivel respiratory virus during to<br>a of etology | ted for (To indicate n                                                             | non, enter 12.00 PM and to<br>ed above                | Years                   | 6-10 Years                        | 11-20 Years              | 21-64 Years              | 65-100 Years             | Unknown | 0<br>0<br>0   |

Figure 5.2.5-2: Displaying Start Time Field for Aggregate Report.

| 3. | To change the value from AM to PM, click the "P" button on your keyboard |
|----|--------------------------------------------------------------------------|
|    | (Figure 5.2.5-3).                                                        |

| A REAL R | Electronic Disease Reporting                                                                                                    | User: MC                                                                                                    | OLab , Session exp<br>act IIs   Edit IIser                                                                                                    | Session expires: 29 minu<br>Edit User   Renew Ses |                          |                         |         |                             |
|----------|----------------------------------------------------------------------------------------------------|----------------------------------------------------------------------------------------------------|----------------------------------------------------------------------------------------------------|---------------------------------------------------|--------------------------|-------------------------|---------|-----------------------------|
| EALIH    | Home Search:Report V Aggregate Reporting Inbox V Alerts                                                                                                    | Analysis & Reports Admin                                                                                                    | istration                                                                                                    |                                                   |                          |                         |         |                             |
|          | PA-NEDSS > Aggregate Reporting Form                                                                                                    |                                                                                                    |                                                                                                    |                                                   |                          |                         |         | 🔒 print p                   |
|          | Aggregate Reporting Form                                                                                                    |                                                                                                    |                                                                                                    |                                                   |                          |                         |         |                             |
|          | Aggregate Reporting Information                                                                                                    |                                                                                                    |                                                                                                    |                                                   |                          |                         |         | _                           |
|          | The Aggregate Report Form ensures that public health information is captured when indivi                                                                                                    | idual patient reporting is not require                                                                                                    | d pertaining to the Pub                                                                                                    | blic Health Event listed                          | below. Enter counts f    | or the Public Heath Eve | ent.    |                             |
|          | Public Health Event Novel Res                                                                                                    | spiratory Virus                                                                                                    |                                                                                                    |                                                   |                          |                         |         |                             |
|          | Reports should be submitted Once a Di                                                                                                    | ay                                                                                                    |                                                                                                    |                                                   |                          |                         |         |                             |
|          | Last aggregate report submitted None                                                                                                    |                                                                                                    |                                                                                                    |                                                   |                          |                         |         |                             |
|          | Last aggregate report submitted by None                                                                                                    |                                                                                                    |                                                                                                    |                                                   |                          |                         |         |                             |
|          | Last aggregate report covered the time period None                                                                                                    |                                                                                                    |                                                                                                    |                                                   |                          |                         |         |                             |
|          | Current Aggregate Report                                                                                                    |                                                                                                    |                                                                                                    |                                                   |                          |                         |         |                             |
|          | For each question, enter counts meeting the chiena within the specified time period, orea                                                                                                    | ix counts down by the age categori                                                                                                    | es noted. If an age bre                                                                                                    | eak down is not posse                             | sie, enter the counts in | the Unknown column.     |         |                             |
|          | Counts for this aggregate report were collected during the time from organization of the aggregate report were collected during the time from organization of the aggregate counts entered below (To indicate noon, the aggregate counts entered below )                                                                                                    | 9 Part L_PM to<br>enter 12 00 PM and to emcate mi                                                                                                    | es noted. If an age bro                                                                                                    | eax down is not posse<br>                         | se, enter the counts in  | the Unknown Column.     |         |                             |
|          | Counts for this aggregate report were collected during the time from 09/03/2001<br>period<br>(The time period must accurately reflect when the data was collected for (To indicate noon, the aggregate counts entered below.)<br>Questions                                                                                                    | 9 BatPM to<br>enter 12:00 M and to of cate m<br>0-5 Years                                                                                                    | es noted. If an age bro<br>dnight, enter 12:00 Al<br>6-10 Years                                                                                                    | * 11-20 Years                                     | 21-64 Years              | 65-100 Years            | Unknown | Total                       |
|          | Counts for this aggregate report were collected during the time from 09/03/2001 (The time period not entered below.)<br>Questions (The time period must accurately reflect when the data was collected for (To indicate noon, the aggregate counts entered below.)<br>Questions<br>Number of cases admitted with suspected novel respiratory virus during time period entered                                                                                                    | enter 12 000 Manual Anno 10 Manual Anno 10 Man     | dnight, enter 12:00 Al                                                                                                    | # 11-20 Years                                     | 21-64 Years              | 65-100 Years            | Unknown | Tota                        |
|          | Counts for this aggregate report were collected during the time from 09/03/2001<br>period<br>(The time period must accurately reflect when the data was collected for (To indicate noon,<br>the agyregate counts entired below.)<br>Questions<br>Number of cases admitted with suspected novel respiratory virus during time period entered<br>Number of cases admitted with suspected novel respiratory virus during time period entered<br>Number of cases admitted with suspected novel respiratory virus during time period entered above                                                                                                    | counts down by the age category     for the age category     enter 12.07 M and 1 million and 1 million     o.5 Years                                                                                                    | es noted. If an age bro<br>dnight, enter 12:00 Al<br>6-10 Years                                                                                                    | //<br>11-20 Years                                 | 21-64 Years              | 65-100 Years            | Unknown | Total<br>0<br>0             |
|          | Counts for this aggregate report were collected during the time trom<br>period<br>(The time period must accurately reflect when the data was collected for (To indicate noon,<br>the aggregate counts entered below)<br>Questions<br>Number of Cases admitted with suspected novel respiratory virus during time period entered<br>Number of deaths due to suspected novel respiratory virus during time period entered<br>Number of deaths due to suspected novel respiratory virus during time period entered<br>Number of deaths due to suspected novel respiratory virus during time period entered<br>above<br>Number of deaths due to suspected novel respiratory virus during time period entered<br>above<br>Number of ventilators in use regardless of etiopy | counts down by the spe category     for the spe category     enter 12 00 M4 and 00 cote mi     o.5 Years     above                                                                                                    | es noted. If an age bro<br>at<br>dnight, enter 12:00 Al<br>6-10 Years                                                                                                    | 40<br>11-20 Years                                 | 21-64 Years              | 65-100 Years            | Unknown | Tota<br>0<br>0              |
|          | Counts for this aggregate report were collected during the time trom<br>period<br>(The time period must accurately reflect when the data was collected for (To indicate noon,<br>the aggregate counts entered below)<br>Questions<br>Number of cases admitted with suspected novel respiratory virus during time period entered<br>Number of deaths due to suspected novel respiratory virus during time period entered<br>Number of deaths due to suspected novel respiratory virus during time period entered<br>Number of verificators in use regardless of etiology<br>Commants                                                                                                    | above                                                                                                    | es noted. If an age brind at a second second | 4)<br>11-20 Years                                 | 21-64 Years              | 65-100 Years            | Unknown | Tota<br>0<br>0<br>0         |
|          | Counts for this aggregate report were collected during the time from 09/03/2001<br>period<br>(The time period must accurately reflect when the data was collected for (To indicate noon,<br>the aggregate counts entered below)<br>Questions<br>Number of cases admitted with suspected novel respiratory virus during time period entered<br>Number of deaths due to suspected novel respiratory virus during time period entered above<br>Number of ventilators in use regardless of elology<br>Comments.                                                                                                    | above                                                                                                    | es noted. If an age bri<br>at<br>dhight, enter 12:00 Al<br>6-10 Years                                                                                                    | 40<br>11-20 Years                                 | 21-64 Years              | 65-100 Years            | Unknown | <b>Total</b><br>0<br>0<br>0 |
|          | Counts for this aggregate report were collected during the time in the spectral and period. Draw<br>period (The time period must accurately reflect when the data was collected for (To indicate noon, the aggregate counts entered below.)<br>Questions<br>Number of cases admitted with suspected novel respiratory virus during time period entered<br>Number of deaths due to suspected novel respiratory virus during time period entered above<br>Number of ventilators in use regardless of etology<br>Comments                                                                                                    | above b b contraction b contraction b contr | es noted. If an age brief<br>at<br>driight, enter 12:00 Al<br>6-10 Years                                                                                                    | 40 11-20 Years                                    | 21-64 Years              | 65-100 Years            | Unknown | <b>Tota</b><br>0<br>0       |
|          | Counts for this aggregate report were collected during the time from 09/03/2001<br>period<br>(The time period must accurately reflect when the data was collected for (To indicate noon,<br>the aggregate counts entered below.)<br>Questions<br>Number of cases admitted with suspected novel respiratory virus during time period entered<br>Number of deaths due to suspected novel respiratory virus during time period entered above<br>Number of ventilators in use regardless of etology<br>Comments                                                                                                    | above                                                                                                    | 6-10 Years                                                                                                    | 11-20 Years                                       | 21-64 Years              | 65-100 Years            | Unknown | <b>Tota</b><br>0<br>0<br>0  |
|          | Counts for this aggregate report were collected during the time from 09/03/2001 (The time period invast accurately reflect when the data was collected for (To indicate noon, the agyregate counts entered below.)  Questions Number of cases admitted with suspected novel respiratory virus during time period entered above Number of cases admitted with suspected novel respiratory virus during time period entered above Number of ventilators in use regardless of etology Comments                                                                                                    | above b b counts down by the age categor b counts down by the age categor b counts down by the age | at     at        | 40                                                | 21-64 Years              | 65-100 Years            | Unknown | To<br>0<br>0                |

Figure 5.2.5-3: Changing Time to PM Values.

| 4. | Once you have selected the appropriate AM/PM value, enter the start time for the aggregate report. Time Periods should be entered in a 12 hour format (12:00 AM and 12:00 PM) and must be entered using 4 digits. For example, 3 PM must be entered as 03:00 PM (Figure 5.2.5-4). |
|----|----------------------------------------------------------------------------------------------------|
|    | <b>Note:</b> To indicate noon, enter 12:00 PM. To indicate midnight, enter the date after the midnight in question, followed by 12:00 AM. For example, the midnight between Sep 14, 2009 and Sep 15, 2009 should be entered as 9/15/2009 12:00 AM.                                |

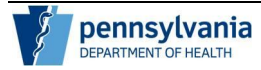

Page 20 of 35

| CHARLEN AND A DECK | Commonwealth of Pennsylvania                                                                                                    |                                                                              |                                                                                                    |                            |                         | User: MC                | OLab , Session exp | pires: 29 mi |  |  |
|--------------------|----------------------------------------------------------------------------------------------------|------------------------------------------------------------------------------|----------------------------------------------------------------------------------------------------|----------------------------|-------------------------|-------------------------|--------------------|--------------|--|--|
| ALTH               | Home Search:Report V Aggregate Reporting Inbox V Alerts Analy                                                                                                    | vsis & Reports Admin                                                         | istration                                                                                                    |                            |                         | Log Off Cont            | act Us   Edit User | Renew Se     |  |  |
| rch last name      | PA.HEDSS > Aggregate Reporting Form<br>Aggregate Reporting Form                                                                                                    |                                                                              |                                                                                                    |                            |                         |                         |                    | 🚔 print (    |  |  |
|                    | Aggregate Reporting Information The Aggregate Report Form ensures that public health information is captured when individual? Public Health Event Reports should be submitted Once a Day Last aggregate report submitted None Last aggregate report submitted by None                                                                                                    | satient reporting is not require<br>rry Virus                                | id pertaining to the Put                                                                                                    | blic Health Event listed i | below, Enter counts fr  | or the Public Health Ev | ent.               |              |  |  |
|                    | Course n-gare-spectrometric une course per traditional per tradition of the specified time period. Break course the specified time period. Break course the specified time period. Break course the specified time period and the specified time period. Break course the specified time period and the specified time period. Break course the specified time period and the specified time period and the specified time period. Break course the specified time period and the specified time period. Break course the specified time period and the specified time period. Break course there about a specified time period and the specified time period. Break course there about a specified time period time period. Break course there about a specified time period. Break course there about a specified time period. Break course there about a specified time period. Break course there about a specified time period. Break course there about a specified time period. Break course there about a specified time period. Break course there about a specified time period. Break course there about a specified time period. Break course there about a specified time period. Break course there about a specified time. Break course there about a specified time. Break course time. Break course time. Break course time. Break course time. Break course time. Break course time. Break course time. Break course time. Break cours | Its down by the age categori<br>at 10:00 AM to<br>12:00 PM and to indicate m | es noted. If an age brief at a studies of the studies of the studi | eak down is not possib<br> | le, enter the counts in | the Unknown column      |                    |              |  |  |
|                    | Questions                                                                                                    | 0-5 Years                                                                    | 6-10 Years                                                                                                    | 11-20 Years                | 21-64 Years             | 65-100 Years            | Unknown            | Tota         |  |  |
|                    | addatoria (                                                                                                    |                                                                              |                                                                                                    |                            |                         |                         |                    | 0            |  |  |
|                    | The aggregate counts entered below.)         Questions       0-5 Years       6-10 Years       11-20 Years       21-64 Years       65-100 Years         Number of cases admitted with suspected novel respiratory virus during time period entered above                                                                                                    |                                                                              |                                                                                                    |                            |                         |                         |                    |              |  |  |
|                    | Number of cases admitted with suspected novel respiratory virus during time period entered above<br>Number of deaths due to suspected novel respiratory virus during time period entered above<br>Number of ventilators in use regardless of eliology<br>Comments                                                                                                    |                                                                              |                                                                                                    |                            |                         |                         |                    |              |  |  |

*Figure 5.2.5-4: Entering Start Time for Aggregate Report.* 

| 5. | Complete the previous steps to enter the "To" values to mark the end of the time range for the current report (Figure 5.2.5-5). |
|----|----------------------------------------------------------------------------------------------------|
|    |                                                                                                    |

| DEPARTMENTOF | Commonwealth or Pennsylvania User: MCOLab , Session expires: 29 Electronic Disease Reporting Log Off Contact Us   Edit User   Renew                                                                                                    |                                      |                         |                          |                          |                          |         |               |  |  |
|--------------|----------------------------------------------------------------------------------------------------|--------------------------------------|-------------------------|--------------------------|--------------------------|--------------------------|---------|---------------|--|--|
| LALIH        | Home Search:Report 🖤 Aggregate Reporting Inbox 🖤 Alerts Analysis &                                                                                                    | Reports Admini                       | stration                |                          |                          |                          |         |               |  |  |
|              | PA-NEDSS > Aggregate Reporting Form                                                                                                    |                                      |                         |                          |                          |                          |         | a print       |  |  |
| ast name     | Aggregate Reporting Form                                                                                                    |                                      |                         |                          |                          |                          |         |               |  |  |
|              | Angregate Beneriting Information                                                                                                    |                                      |                         |                          |                          |                          |         |               |  |  |
|              | The Accreate Report Form ensures that public health information is captured when individual patient                                                                                                    | reporting is not require             | d pertaining to the Pub | ic Health Event listed I | below. Enter counts fo   | or the Public Health Eve | ent.    |               |  |  |
|              | Public Health Event Novel Respiratory Vin                                                                                                    | 15                                   |                         |                          |                          |                          |         |               |  |  |
|              | Reports should be submitted Once a Day                                                                                                    |                                      |                         |                          |                          |                          |         |               |  |  |
|              | Last aggregate report submitted None                                                                                                    |                                      |                         |                          |                          |                          |         |               |  |  |
|              | Last aggregate report submitted by None                                                                                                    |                                      |                         |                          |                          |                          |         |               |  |  |
|              | Last aggregate report covered the time period None                                                                                                    |                                      |                         |                          |                          |                          |         |               |  |  |
|              | Current Aggregate Report<br>For each question, enter counts meeting the criteria within the specified time period. Break counts dow                                                                                                    | vn by the age categorie              | es noted. If an age bre | ak down is not possib    | ile, enter the counts in | the Unknown column.      |         |               |  |  |
|              | Counts for this aggregate report were collected during the time from 09/03/2009 at 10:00 AM to 09/03/2009 at 10:00 FM to 09/03/2009 at 10:00 FM to 0 |                                      |                         |                          |                          |                          |         |               |  |  |
|              | Period<br>(The time period must accurately reflect when the data was collected for (To indicate noon, enter 12:00<br>the aggregate counts entered below.)                                                                                                    | PM and to morcate mit                | onight, enter 12:00 AM  |                          |                          |                          |         |               |  |  |
|              | period<br>(The time period must accurately reflect when the data was collected for (To indicate noon, enter 1200<br>the aggregate counts entered below.)<br>Questions                                                                                                    | PM and to indicate mit               | 6-10 Years              | 11-20 Years              | 21-64 Years              | 65-100 Years             | Unknown | Tot           |  |  |
|              | period (The time period must accurately reflect when the data was collected for (To indicate noon, enter 12.00 the apprepate counts entered below.) Questions Number of cases admitted with suspected novel respiratory virus during time period entered above                                                                                                    | 0-5 Years                            | 6-10 Years              | 11-20 Years              | 21-64 Years              | 65-100 Years             | Unknown | Tot<br>0      |  |  |
|              | period<br>(The time period must accurately reflect when the data was collected for (To indicate noon, enter 1200<br>the aggregate courts entered below)<br>Questions<br>Number of cases admitted with suspected novel respiratory virus during time period entered above<br>Number of deaths due to suspected novel respiratory virus during time period entered above                                                                                                    | 0-5 Years                            | 6-10 Years              | 11-20 Years              | 21-64 Years              | 65-100 Years             | Unknown | 0<br>0        |  |  |
|              | Period (The time period must accurately reflect when the data was collected for (To indicate noon, enter 1200 the aggregate courts entered below.) Questions Questions Number of cases admitted with suspected novel respiratory virus during time period entered above Number of deaths due to suspected novel respiratory virus during time period entered above Number of ventilators in use regardless of etiology                                                                                                    | PM and to malcale mil                | 6-10 Years              | 11-20 Years              | 21-64 Years              | 65-100 Years             | Unknown | Tot<br>0<br>0 |  |  |
|              | Period (The time period must accurately reflect when the data was collected for (To indicate noon, enter 1210 the apprepara courts entered below.) Questions Number of cases admitted with suspected novel respiratory virus during time period entered above Number of eaths due to suspected novel respiratory virus during time period entered above Number of ventilators in use regardless of efology Commans                                                                                                    | PM and to moncater mill<br>0-5 Years | 6-10 Years              | 11-20 Years              | 21-64 Years              | 65-100 Years             | Unknown | Tot<br>0<br>0 |  |  |
|              | Period (The time period must accurately reflect when the data was collected for (To indicate noon, enter 1210 the aggregate courts entered below.) Questions Number of cases admitted with suspected novel respiratory virus during time period entered above Number of deaths due to suspected novel respiratory virus during time period entered above Number of ventilators in use regardless of etiology Comments                                                                                                    | Phi and to more any mile             | 6-10 Years              | 11-20 Years              | 21-64 Years              | 65-100 Years             | Unknown | Tot<br>0<br>0 |  |  |
|              | Period (The time period must accurately reflect when the data was collected for (To indicate noon, enter 1200 the aggregate courts entered below.) Questions Number of cases admitted with suspected novel respiratory virus during time period entered above Number of deaths due to suspected novel respiratory virus during time period entered above Number of ventilators in use regardless of etology Comments                                                                                                    | 0-5 Years                            | 6-10 Years              | 11-20 Years              | 21-64 Years              | 65-100 Years             | Unknown | 0<br>0<br>0   |  |  |
|              | I The time period must accurately reflect when the data was collected for (To indicate noon, enter 1200<br>the aggregate course interned below.)<br>Questions<br>Number of cases admitted with suspected novel respiratory virus during time period entered above<br>Number of deaths due to suspected novel respiratory virus during time period entered above<br>Number of ventilators in use regardless of etiology<br>Comments                                                                                                    | 0-5 Years                            | 6-10 Years              | 11-20 Years              | 21-64 Years              | 65-100 Years             | Unknown | 0<br>0<br>0   |  |  |
|              | (The time period must accurately reflect when the data was collected for (To indicate noon, enter 1200     the appresate courts entered below)     Guestions     Number of cases admitted with suspected novel respiratory virus during time period entered above     Number of deaths due to suspected novel respiratory virus during time period entered above     Number of deaths due to suspected novel respiratory virus during time period entered above     Number of ventilators in use regardless of etiology     Comments                                                                                                    | 0-5 Years                            | 6-10 Years              | 11-20 Years              | 21-64 Years              | 65-100 Years             | Unknown | 0             |  |  |

Figure 5.2.5-5: Entering End Time for Aggregate Report.

1.1.10.

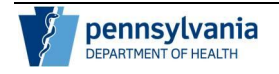

#### Entering and Submitting Aggregate Report Counts

Once you have selected the Public Health Event and Date/Time Range for the aggregate report you are ready to enter the aggregate report counts. Each Public Health Event has questions with corresponding age columns (Figure 5.4-1).

#### 1.1.11. Viewing Public Health Event Questions

The report for each Public Health Event will contain questions pertaining to that event with corresponding age columns. In this example, the Public Health Event defaulted to Novel Respiratory Virus. For this event, sample questions might include (Figure 5.3.1-1).

- Number of cases admitted with suspected novel virus during time period entered above
- Number of deaths due to suspected novel respiratory virus during the time period entered above
- Number of ventilators in use regardless of etiology

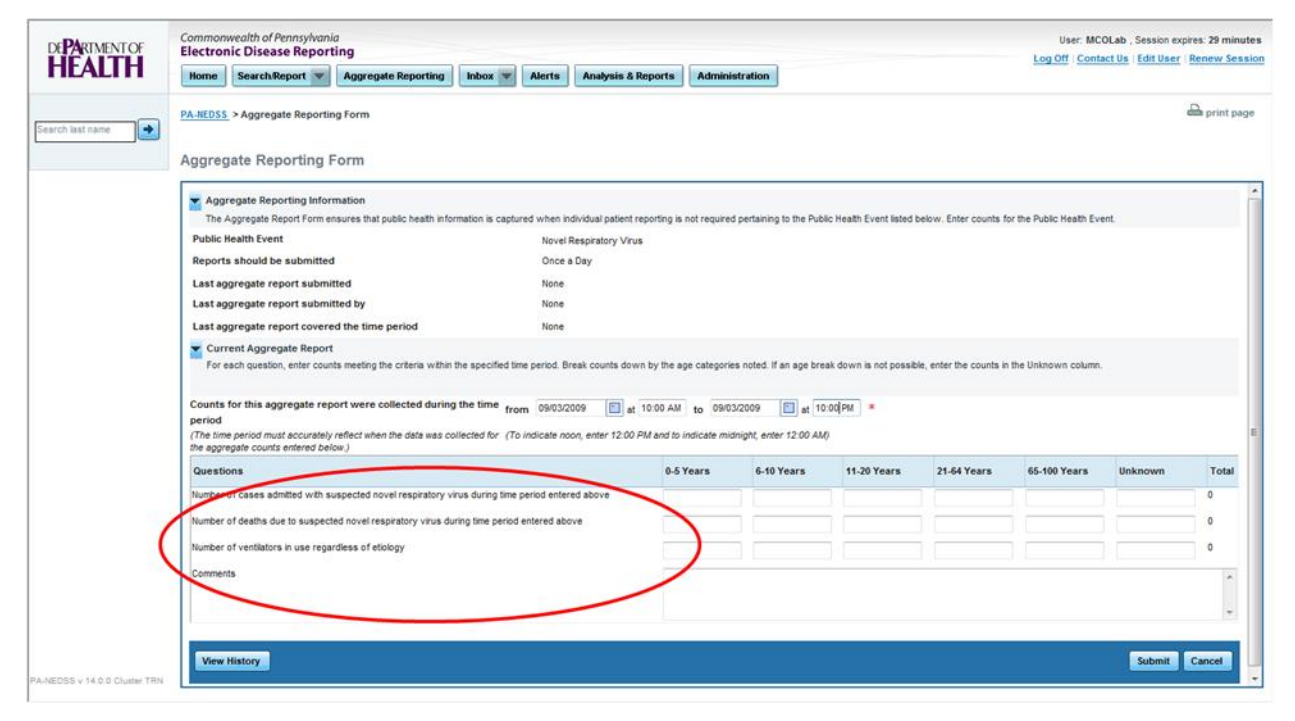

Figure 5.3.1-1: Viewing Questions for a Public Health Event.

1.1.12.

#### 1.1.13. Entering Counts for Age Ranges

For each question for a Public Health Event, pre-defined age columns are provided in which to enter counts. Follow the steps below to enter aggregate counts:

| Step | Action                                                           |
|------|------------------------------------------------------------------|
| 1.   | Click in the first age grouping column for the desired question. |

| 2. | Enter the count corresponding to the question as appropriate. You can use your Tab key to advance to the next field. |
|----|----------------------------------------------------------------------------------------------------|
| 3. | As you enter the counts, the total will be automatically calculated for you (Figure 5.3.2-1).                        |

| PARIMENTOF      | Commonwealth of Pennsylvania User: MCOLab , Session expires: 28 minut<br>Electronic Disease Renorting                                                                                                    |
|-----------------|----------------------------------------------------------------------------------------------------|
| EALTH           | Home Search Report Aggregate Reporting Inbox Alerts Analysis & Reports Administration                                                                                                    |
| h last name 💽 🔿 | PA.NEDSS > Aggregate Reporting Form                                                                                                    |
|                 | Aggregate Reporting Form                                                                                                    |
|                 | Aggregate Reporting Information                                                                                                    |
|                 | The Aggregate Report Form ensures that public health information is captured when individual patient reporting is not required pertaining to the Public Health Event listed below. Enter counts for the Public Health Event.                                                                                                    |
|                 | Public Health Event Novel Responsory Virus                                                                                                    |
|                 | Reports should be submitted Unce a Day                                                                                                    |
|                 | Last aggrégate report submitted None                                                                                                    |
|                 | Less aggrégater sepont automateur agrice agrice a de la construction de la construction d |
|                 | Current Aggregate Report<br>For each question, enter counts meeting the criteria within the specified time period. Break counts down by the age categories noted. If an age break down is not possible, enter the counts in the Unknown column.                                                                                                    |
|                 | Counts for this aggregate report were collected during the time from 09/03/2009 (at 10.00 AM to 09/03/2009 (b) at 10.00 PM = period (The lime period must accurately reflect when the data was collected for (To indicate noon, enter 12:00 PM and to indicate midnight, enter 12:00 AM) the aggregate counts entered below (                                                                                                    |
|                 | Questions 0-5 Years 5-10 Years 11-20 Years 21-64 Years 05-100 Years Unknown Total                                                                                                    |
|                 | Number of cases admitted with suspected novel respiratory virus during time period entered above           3         2         5           Number of deaths due to suspected novel respiratory virus during time period entered above         3         2           Number of ventilators in use regardless of etology         0                                                                                                    |
|                 | Comments .                                                                                                    |
|                 |                                                                                                    |

Figure 5.3.2-1: Aggregate Count Totals Calculated.

| 5. | Complete the previous steps to enter the remaining counts for the Public |
|----|--------------------------------------------------------------------------|
|    | Health Event (Figure 5.3.2-2).                                           |

1.1.14.

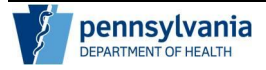

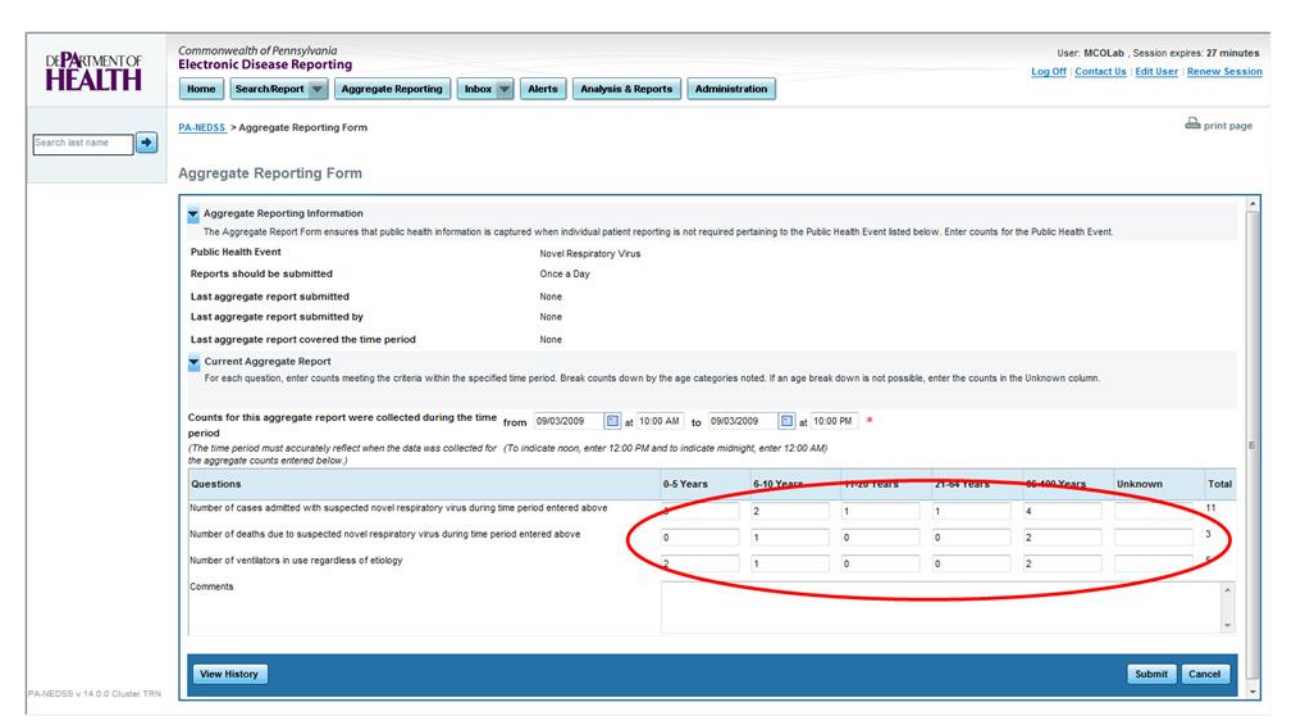

Figure 5.3.2-2: Aggregate Report Completed with Counts.

1.1.15.

#### 1.1.16. Entering Free-Text Comments Fields

A Public Health Event may also contain free-text fields at the bottom of the report (Figure 5.3.3-1). These fields provide you with the opportunity to enter any notes, special circumstances and/or respond to questions for which data is not represented with patient counts broken out by age.

When these fields are available, you should enter as much information is applicable to the question or provide comments to the Department of Health regarding the Public Health Event. An example of a helpful note is "Nosocomial transmission is suspected."

1.1.17.

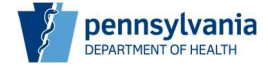

Page 24 of 35

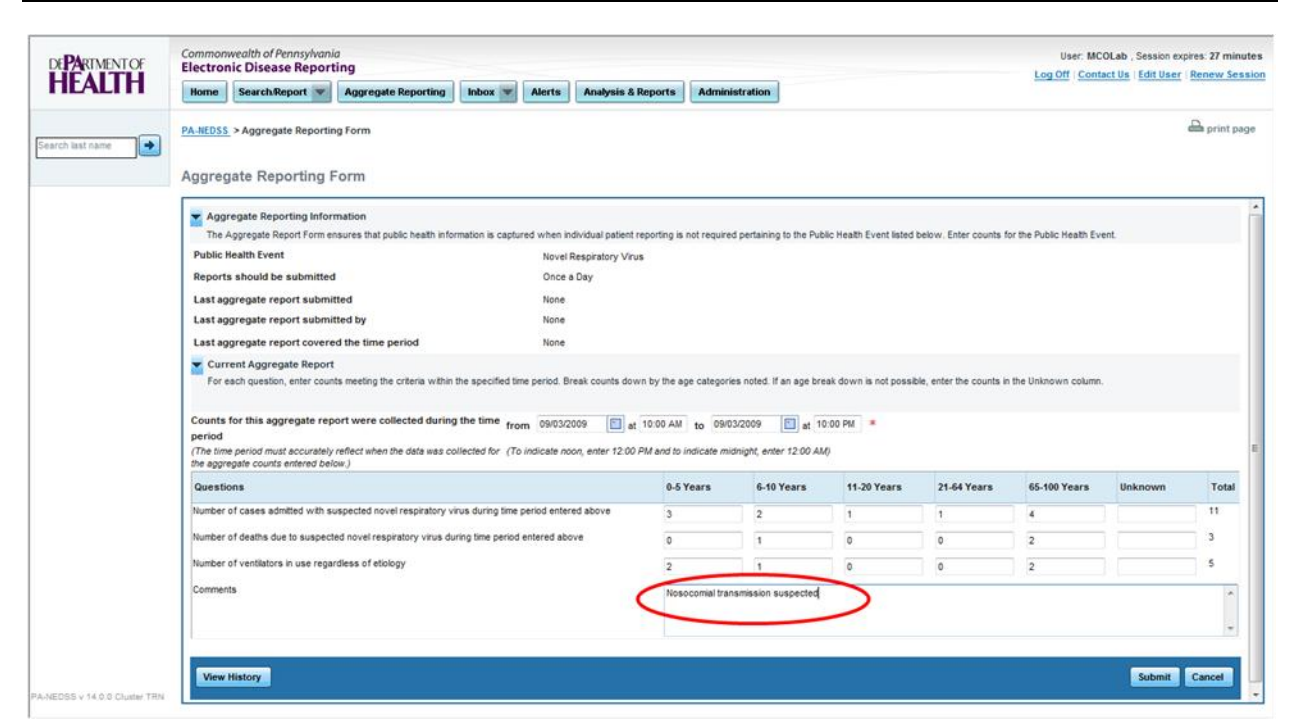

Figure 5.3.3-1: Free Text Fields for a Public Health Event.

#### 1.1.18. Using the Unknown Age Range Column

If a breakdown by patient age is not possible enter the counts in the Unknown column, if available (Figure 5.3.4-1).

| DE <b>PA</b> RIMENT OF      | Commonwealth of Pennsylvania<br>Electronic Disease Reporting                                                                                                    |                            |                                     |                         |                          | User: MC                | OLab , Session expires: 2<br>act Us   Edit User   Rene                                                                                                    | t9 minute |
|-----------------------------|----------------------------------------------------------------------------------------------------|----------------------------|-------------------------------------|-------------------------|--------------------------|-------------------------|----------------------------------------------------------------------------------------------------|-----------|
| HEALIH                      | Home Search:Report V Aggregate Reporting Inbox V Alerts Analysis & F                                                                                                    | leports Administ           | ration                              |                         |                          |                         | anishing anishing ani |           |
| Search last name            | PA.HEDSS > Aggregate Reporting Form                                                                                                    |                            |                                     |                         |                          |                         | ₽ pr                                                                                                    | rint page |
|                             | Aggregate Reporting Form                                                                                                    |                            |                                     |                         |                          |                         |                                                                                                    |           |
|                             | Aggregate Reporting Information<br>The Aggregate Report Form ensures that public health information is captured when individual patient in                                                                                                  | eporting is not required ; | ertaining to the Pub                | lic Health Event listed | below. Enter counts f    | or the Public Health Ev | ent.                                                                                                    |           |
|                             | Public Health Event Novel Respiratory Virus                                                                                                    | F                          |                                     |                         |                          |                         |                                                                                                    |           |
|                             | Reports should be submitted Once a Day                                                                                                    |                            |                                     |                         |                          |                         |                                                                                                    |           |
|                             | Last aggregate report submitted None                                                                                                    |                            |                                     |                         |                          |                         |                                                                                                    |           |
|                             | Last aggregate report submitted by None                                                                                                    |                            |                                     |                         |                          |                         |                                                                                                    |           |
|                             | Last aggregate report covered the time period None                                                                                                    |                            |                                     |                         |                          |                         |                                                                                                    |           |
|                             | Current Aggregate Report<br>For each question, enter counts meeting the criteria within the specified time period. Break counts dow                                                                                                    | n by the age categories    | noted. If an age bre                | ak down is not possib   | ole, enter the counts in | n the Unknown column    |                                                                                                    |           |
|                             | Counts for this aggregate report were collected during the time from 09/03/2009 () at period () The imperiod must accurately reflect when the data was collected for (To indicate noon, enter 12.00 / the aggregate counts enterned below ) | 10:00 AM to 09/03/         | 1009 🛅 at 11<br>pht, enter 12:00 At | 0:00 PM *               |                          |                         | $\frown$                                                                                                    |           |
|                             | Questions                                                                                                    | 0-5 Years                  | 6-10 Years                          | 11-20 Years             | 21-64 Years              | 65-100 Years            | Unknown                                                                                                    | Total     |
|                             | Number of cases admitted with suspected novel respiratory virus during time period entered above                                                                                                    |                            |                                     |                         |                          | 11                      | 0                                                                                                    |           |
|                             | Number of deaths due to suspected novel respiratory virus during time period entered above                                                                                                    |                            | -                                   |                         | 1                        | 1                       | 0                                                                                                    |           |
|                             | Number of ventilators in use regardless of etiology                                                                                                    |                            | -                                   |                         |                          |                         |                                                                                                    |           |
|                             |                                                                                                    |                            |                                     |                         |                          | 131 <u></u>             |                                                                                                    |           |
|                             | Comments                                                                                                    |                            |                                     |                         |                          |                         | $\smile$                                                                                                    | ~         |
|                             |                                                                                                    |                            |                                     |                         |                          |                         |                                                                                                    |           |
|                             |                                                                                                    |                            |                                     |                         |                          |                         |                                                                                                    |           |
|                             | View History                                                                                                    |                            |                                     |                         |                          |                         | Submit Cane                                                                                                    | el        |
| LNERSS V 14 A & Charles TEN |                                                                                                    |                            |                                     |                         |                          |                         | Cart                                                                                                    |           |

Figure 5.3.4-1: Unknown Age Column for a Public Health Event.

1.1.19.

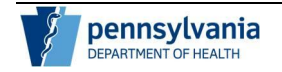

#### 1.1.20. Submitting an Aggregate Report

Once you have entered the aggregate counts for the report, you should review the information for accuracy and submit the report to the Department of Health. Follow the steps below to submit the report:

| Step | Action                                                                                                    |
|------|----------------------------------------------------------------------------------------------------|
| 1.   | Click the Submit button (Figure 5.3.5-1).                                                                                                    |
|      | Note: If you have entered a report in error, you may also click the cancel button.                                                                                                    |
|      | Remember, you should enter report counts to the best of your ability.<br>However, if you acquire additional information, submitted reports may be<br>edited. For more information on viewing aggregate report history refer to<br>section 6 – Working with Submitted Reports. |

1.1.21.

| Examine     Image: BacktoReport ing Gargestic Reporting form   Autors: Aggregate Reporting form   Autors: Aggregate Reporting form   Aggregate Reporting form   Aggregate Report ing Information   Catabase Aggregate Report ing Information   Aggregate Report ing Information   Aggregate Report ing Information   Aggregate Report ing Information   Aggregate Report ing Information   Aggregate Report ing Information   Mathematic Report ing Information   Aggregate report submitted   Disc a Day   Lat aggregate report submitted by   None   Lat aggregate report submitted by   None   Lat aggregate report submitted by   Information   Information   Information   Information   Information   Information   Information   Information   Information   Information                                                                                                    | ARIMENTOF | Commonwealth of Pennsylvania Electronic Disease Reporting                                                                                                    |                             |                                           |                         |                          | User: MC               | OLab, Session exp<br>act Us   Edit User | Renew S |
|----------------------------------------------------------------------------------------------------|-----------|----------------------------------------------------------------------------------------------------|-----------------------------|-------------------------------------------|-------------------------|--------------------------|------------------------|-----------------------------------------|---------|
| Attents > Agregate Reporting form    Agregate Reporting Information        Agregate Reporting Information    Agregate Reporting Information        Agregate Reporting Information    Agregate Reporting Information        Agregate Reporting Information    Agregate Report and Information        Agregate Report and Information    Agregate Report and Information        Agregate Report and Information       Agregate Report and Information       Agregate Report and Information       Agregate Report and Information       Agregate Report and Information       Agregate Report and Information       Agregate Report and Information       Agregate Report and Information       Agregate Report and Information       Agregate Report and Information       Agregate Report and Information       Agregate Report and Information       Agregate Report and Information       Agregate Report and Information       Information       Information       Information       Information       Information       Information       Information       Information       Information       Information       Information       Informatinformatin       Information                                                                                                    | ALIH      | Home Search:Report V Aggregate Reporting Inbox V Alerts Analysis                                                                                                    | & Reports Admin             | istration                                 |                         |                          |                        |                                         |         |
| Agregate Reporting Form  Agregate Report in form masive shat public health information is captured when individual patient reporting is not required partaining to the Public Health Event Listed below. Enter counts for the Public Health Event.  Agregate Report Should be submitted  Agregate report submitted  Agregate report submitted  Agregate   | 1.0.00    | PA-NEDSS. > Aggregate Reporting Form                                                                                                    |                             |                                           |                         |                          |                        |                                         | 🔒 print |
| Aggregate Reporting Information The Aggregate Report Form ensures that public health information is captured when individual patient reporting is not required pertaining to the Public Health Event listed below. Enter counts for the Public Health Event Public Health Event House Respiratory Virus Reports abouid be automitted House Respiratory Virus Reports abouid be automitted House Respiratory Virus Reports abouid be automitted House Respiratory Virus Reports abouid be automitted House Respiratory Virus Reports abouid be automitted House Respiratory Virus Reports abouid be automitted House Respiratory Virus Reports abouid be automitted House Respiratory Virus Reports abouid be automitted House Respiratory House Respiratory Virus Reports abouid be automitted House Respiratory House Report House Respiratory House Respiratory House Respiratory Virus Reports abouid be automitted House Respiratory House Report House Respiratory House Respiratory House Respi  |           | Aggregate Reporting Form                                                                                                    |                             |                                           |                         |                          |                        |                                         |         |
| The Aggregate Report sum easures that public heath information is captures when individual plates three requires pertaining to the Public Heath Event listed beow. Enter counts for the Public Heath Event listed beow. Enter counts for the Public Heath Event listed beow. Enter counts for the Public Heath Event listed beow. Enter counts for the Public Heath Event listed beow. Enter counts for the Public Heath Event listed beow. Enter counts for the Public Heath Event listed beow. Enter counts for the Public Heath Event listed beow. Enter counts in the Unit Heath Event listed beow. Enter counts in the Unit Heath Event listed beow. Enter counts for the Public Heath Event listed beow. Enter counts in the Unit Heath Event listed beow. Enter counts in the Unit Heath Event listed beow. Enter counts in the Unit Heath Event listed beow. Enter counts in the Unit Heath Event listed beow. Enter counts in the Unit Heath Event listed beow. Enter counts in the Unit Heath Event listed beow. Enter counts in the Unit Heath Event listed beow. Enter counts in the Unit Heath Event listed beow. Enter counts in the Unit Heath Event listed beow. Enter counts in the Unit Heath Event listed beow. Enter counts in the Unit Heath Event listed beow. Enter counts in the Unit Heath Event listed beow. Enter counts in the Unit Heath Event listed beow. Enter counts in the Unit Heath Event listed beow. Enter Counts for this aggregate report were collected during the time from @003/2009 at 1000 AM to @003/2009 at 1000 AM to @003/2009 at 1000 AM to @003/2009 at 1000 AM to @003/2009 at 1000 AM to @003/2009 at 1000 AM to @003/2009 at 1000 AM to @003/2009 at 1000 AM to @003/2009 at 1000 AM to @003/2009 at 1000 AM to @003/2009 at 1000 AM to @003/200 AM to @003/200 AM to @003/200 AM to @003/200 AM to @003/200 AM to @003/200 AM to @003/200 AM to @003/200 AM to @003/200 AM to @003/200 AM to @003/200 AM to @000/200 AM to @003/200 AM to @003/200 AM to @003/200 AM to @000/200 AM to @000/200 AM to @000/200 AM to @000/200 AM to @000/200 AM to @000/200 AM to @000/ |           | Aggregate Reporting Information                                                                                                    |                             |                                           |                         |                          |                        |                                         |         |
| Novel Respiration Virus         Reports should be submitted       Once a Day         Last aggregate report submitted by       None         Last aggregate report submitted by       None         Last aggregate report covered the time period       None         Current Aggregate Report       For each question, enter counts meeting the orteria within the specified time period. Break counts down by the age categories noted. If an age break down is not possible, enter the counts in the Unknown column.         Counts for this aggregate report were collected during the time from 09052009 at 1000 AM to 09052009 at 1000 PM *         Period       The time period must accurately reflect when the data was collected for. (To indicate noon, enter 1200 PM and to indicate misinght, enter 1200 AM)         Mumber of classes admitted with suspected novel respiratory vivus during time period entered above       3       2       1       4       1       1       1       1       1       1       1       1       1       1       1       1       1       1       1       1       1       1       1       1       1       1       1       1       1       1       1       1       1       1       1       1       1       1       1       1       1       1       1       1       1       1       1       1       1       1                                                                                                    |           | The Aggregate Report Form ensures that public health information is captured when individual patien                                                                                                    | it reporting is not require | d pertaining to the Pub                   | lic Health Event listed | below. Enter counts 5    | or the Public Heath Ev | ent.                                    |         |
| Itest aggregate report submitted       Once a Usy         Last aggregate report submitted by       None         Last aggregate report submitted by       None         Last aggregate report covered the time period       None         Current Aggregate Report       For each question, enter counts meeting the criteria within the specified time period. Break counts down by the age categories noted. If an age break down is not possible, enter the counts is the Unknown colume.         Counts for this aggregate report were collected during the time from 08/03/2009 at 10:00 AM to 08/03/2009 at 10:00 PM *         Period         The time period must accurately reflect when the data was collected for (To indicate noon, enter 12:00 PM and to indicate midnight, enter 12:00 AM) the aggregate course entered below.         Outsitions       0         Number of cases admitted with suspected novel respiratory vivus during time period entered above       3       2       1       1       4       1       1       0       2       1       0       2       1       0       2       1       0       2       1       0       2       1       0       2       1       0       2       1       0       2       1       0       2       1       0       2       1       0       2       1       0       2       1       0       2       1                                                                                                    |           | Public health Event Novel Respiratory Vi                                                                                                    | rus                         |                                           |                         |                          |                        |                                         |         |
| Last aggregate report submitted by None<br>Last aggregate report submitted by None<br>Last aggregate report covered the time period None<br>Current Aggregate Report<br>For each question, enter courts meeting the criteria within the specified time period. Break courts down by the age categories noted. If an age break down is not possible, enter the courts in the Unknown column.<br>Counts for this aggregate report were collected during the time from 08/03/2009 at 10:00 AM to 08/03/2009 at 10:00 PM *<br>Priod<br>The time period must accurately reflect when the data was collected for (To indicate mone, enter 12:00 PM and to indicate mininght, enter 12:00 AM)<br>the aggregate courts entered below.<br>Questions<br>Number of cases admitted with suspected novel respiratory virus during time period entered above<br>0 1 0 0 2 0 0 2 0 0 0 0 0 0 0 0 0 0 0 0                                                                                                    |           | Last appressive appet submitted                                                                                                    |                             |                                           |                         |                          |                        |                                         |         |
| Cut registraget report additional of the imperiod       None         Cutrent Aggregate report covered the time period       None         Courted for this aggregate report were collected during the time from       08003/2009 at 10:00 AM to 08003/2009 at 10:00 PM *         Period       The time period must accurately reflect when the data was collected for (To indicate moon, enter 12:00 PM and to indicate mininght, enter 12:00 AM)       10:00 PM *         Questions       6-5 Years       6-10 Years       21:64 Years       65-100 Years       10:00 PM *         Number of cases admitted with suspected novel respiratory virus during time period entered above       3       2       1       1       4       1       1       1       1       1       1       1       1       1       1       1       1       1       1       1       1       1       1       1       1       1       1       1       1       1       1       1       1       1       1       1       1       1       1       1       1       1       1       1       1       1       1       1       1       1       1       1       1       1       1       1       1       1       1       1       1       1       1       1       1       1 <t< td=""><td></td><td>Last aggregate report submitted by</td><td></td><td></td><td></td><td></td><td></td><td></td><td></td></t<>                                                                                                    |           | Last aggregate report submitted by                                                                                                    |                             |                                           |                         |                          |                        |                                         |         |
| Counts for this aggregate report were collected during the time from 04032009 at 10:00 AM to 04032009 at 10:00 PM *  Counts for this aggregate report were collected during the time from 04032009 at 10:00 AM to 04032009 at 10:00 PM *  Period  The time period must accurately reflect when the data was collected for (To indicate monitority enter 12:00 PM and to indicate mininght, enter 12:00 AM)  Questions  Questions  Autor of easily addition over respiratory virus during time period entered above 0 1 0 0 2 0  Number of cases admitted with suspected nover respiratory virus during time period entered above 0 1 0 0 2  Number of ventilators in use regardless of etology  Comments  Number of ventilators in use regardless of etology  Comments  Number of ventilators in use regardless of etology Comments  Number of ventilators in use regardless of etology Comments  Number of ventilators in use regardless of etology Comments  Number of ventilators in use regardless of etology Comments  Number of ventilators in use regardless of etology Comments  Number of ventilators in use regardless of etology Comments  Number of ventilators in use regardless of etology Comments  Number of ventilators in use regardless of etology Comments  Number of ventilators in use regardless of etology Comments  Number of ventilators in use regardless of etology Comments  Number of ventilators in use regardless of etology Comments  Number of ventilators in use regardless of etology Comments  Number of ventilators in use regardless of etology Comments  Number of ventilators in use regardless of etology Comments Comments Comment  |           | Last aggregate report sourced the time assist                                                                                                    |                             |                                           |                         |                          |                        |                                         |         |
| Counts for this aggregate report were collected during the time       from 08/03/2009 (at 10:00 AM to 08/03/2009 (bt at 10:00 PM *         Priod       The time period must accurately reflect when the data was collected for (To indicate noon, enter 12:00 PM and to indicate mising)t, enter 12:00 AM         Questions       0.5 Years       6-10 Years       21.64 Years       65-100 Years       Unknown         Number of cases admitted with suspected novel respiratory virus during time period entered above       3       2       1       1       4       1         Number of deaths due to suspected novel respiratory virus during time period entered above       0       1       0       0       2       1       1       4       1       1       1       1       1       1       1       1       1       1       1       1       1       1       1       1       1       1       1       1       1       1       1       1       1       1       1       1       1       1       1       1       1       1       1       1       1       1       1       1       1       1       1       1       1       1       1       1       1       1       1       1       1       1       1       1       1       1       1 <td></td> <td>Current Aggregate Report<br/>For each question, enter counts meeting the criteria within the specified time period. Break counts do</td> <td>own by the age categor</td> <td>es noted. If an age bre</td> <td>ak down is not possit</td> <td>ole, enter the counts in</td> <td>the Unknown column</td> <td></td> <td></td>                                                                                                    |           | Current Aggregate Report<br>For each question, enter counts meeting the criteria within the specified time period. Break counts do                                                                                                    | own by the age categor      | es noted. If an age bre                   | ak down is not possit   | ole, enter the counts in | the Unknown column     |                                         |         |
| Questions     0-5 Years     6-10 Years     11-20 Years     21-64 Years     65-100 Years     Unknown       Number of cases admitted with suspected novel respiratory vivus during time period entered above     3     2     1     1     4     -       Number of deaths due to suspected novel respiratory vivus during time period entered above     0     1     0     0     2     -       Number of ventilators in use regardless of etiology     2     1     0     0     2     -       Comments     Noncommittee in the regardless of etiology     1     0     0     2     -     -                                                                                                    |           | Counts for this aggregate report were collected during the time from 09/03/2009 ()<br>period (The time period must accurately reflect when the data was collected for (To indicate noon, enter 12 0<br>the aggregate counts entered below) | at 10:00 AM to 09/0         | 13/2009 💼 at 11<br>dnight, enter 12:00 AM | 0:00 PM                 |                          |                        |                                         |         |
| Number of cases admitted with suspected novel respiratory vive during time period entered above       3       2       1       1       4         Number of deaths due to suspected novel respiratory vive during time period entered above       0       1       0       0       2         Number of ventilators in use regardless of etiology       2       1       0       0       2       1         Comments       Nosocornial transmission suspected       Nosocornial transmission suspected       0       1       0       0       2       0                                                                                                    |           | Questions                                                                                                    | 0-5 Years                   | 6-10 Years                                | 11-20 Years             | 21-64 Years              | 65-100 Years           | Unknown                                 | Tota    |
| Number of deaths due to suspected novel respiratory visus during time period entered above     0     1     0     0     2       Number of ventilators in use regardless of etiology     2     1     0     0     2       Comments     Nosocomial transmission suspected                                                                                                    |           | Number of cases admitted with suspected novel respiratory virus during time period entered above                                                                                                    | 3                           | 2                                         | 1                       | 1                        | 4                      |                                         | 11      |
| Number of ventilators in use regardless of etology Comments Nosocomial transmission suspected                                                                                                    |           | Number of deaths due to suspected novel respiratory virus during time period entered above                                                                                                    | 0                           | 1                                         | 0                       | 0                        | 2                      | 1                                       | 3       |
| Comments Nessconial transmission suspected                                                                                                    |           |                                                                                                    | 2                           |                                           |                         |                          | 2                      |                                         | 5       |
| Viscomial transmission suspected                                                                                                    |           | Number of ventilators in use regardless of etiology                                                                                                    |                             |                                           |                         | •                        |                        |                                         |         |
|                                                                                                    |           | Number of ventilators in use regardless of etology                                                                                                    | 2                           |                                           |                         |                          |                        |                                         | -       |
|                                                                                                    |           | Number of ventilators in use regardless of etiology<br>Comments                                                                                                    | Nosocomial tra              | nsmission suspected                       |                         |                          |                        |                                         |         |
|                                                                                                    |           | Number of ventilators in use regardless of etology<br>Comments                                                                                                    | Nosocomial trai             | nsmission suspected                       |                         |                          |                        |                                         |         |
| A SUDUR CONTRACTOR OF A SUDUR CONTRACTOR OF A SUDUR CONTRACTOR OF A SUDUR CONTRACTOR OF A SUDUR CONTRACTOR OF A                                                                                                    |           | Number of ventilators in use regardless of etology<br>Comments                                                                                                    | Nosocomial tra              | nsmission suspected                       |                         |                          |                        | $\sim$                                  |         |

*Figure 5.3.5-1: Submitting an Aggregate Report.* 

| 2. A confirmation message appears indicating the report say (Figure 5.3.5-2). | ed successfully |
|-------------------------------------------------------------------------------|-----------------|
|-------------------------------------------------------------------------------|-----------------|

#### Aggregate Reporting Guide for Hospitals, Clinics, Laboratories and Physicians

Page 26 of 35

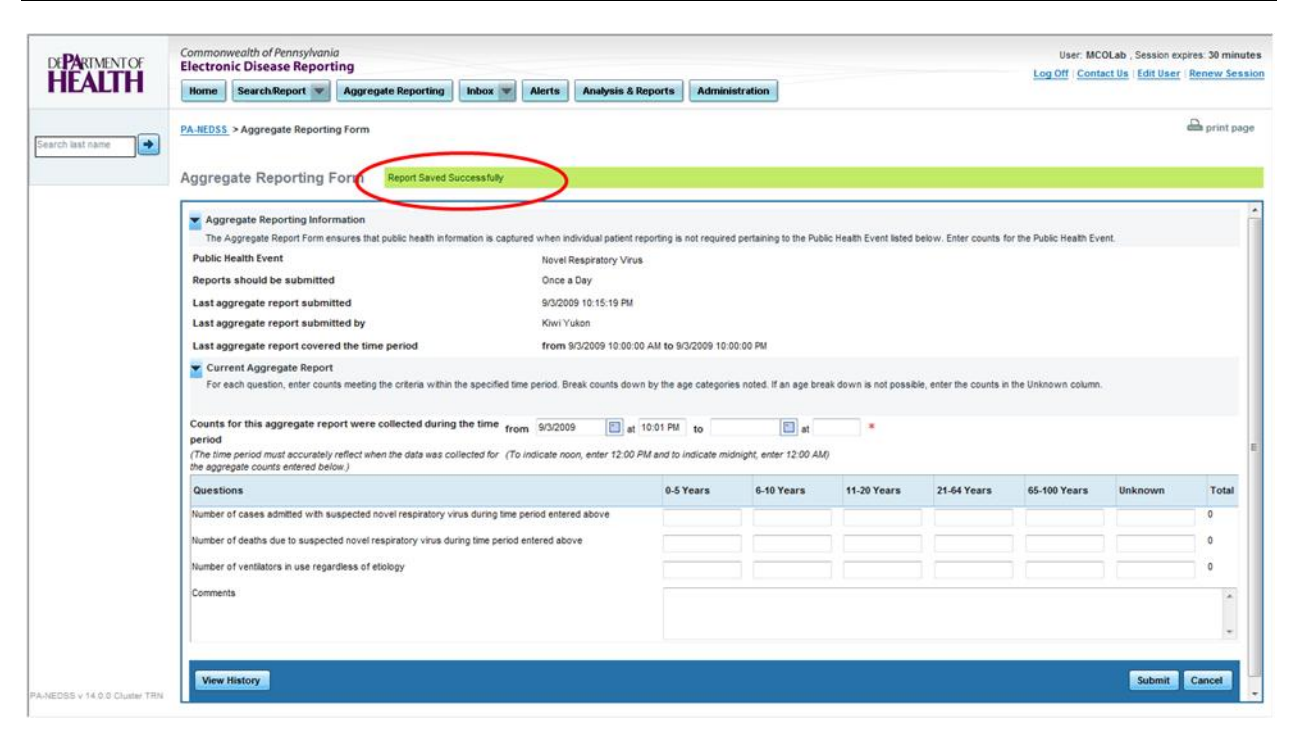

Figure 5.3.5-2: Confirmation Message for a Submitted Disease Report.

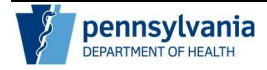

### **Working with Submitted Reports**

This section describes how to work with submitted aggregate reports in PA-NEDSS. The following topics are covered:

- Viewing Aggregate Report History
- Editing a Submitted Aggregate Report

#### Viewing Aggregate Report History

Aggregate Report History allows you to review and edit reports previously submitted by your organization for a selected Public Health Event.

Follow the steps below to view Aggregate Report History:

| Step | Action                                                                                                    |
|------|----------------------------------------------------------------------------------------------------|
| 1.   | From the Aggregate Reporting Screen, select the open PHE for which you would like to view aggregate report history (Figure 6.1-1). |
|      | Note: Remember, if there is only on open PHE, this value will appear by default.                                                   |

| DEPARIMENTOF                  | Commonwealth of Pennsylvania Electronic Disease Reporting                                                                                                    | User: MCOLab , Session expires: 30 minutes |
|-------------------------------|----------------------------------------------------------------------------------------------------|--------------------------------------------|
| HEALIH                        | Home Search Report V Aggregate Reporting Inbox V Alerts Analysis & Reports Administration                                                                                                    |                                            |
|                               | PA-IIEDSS > Aggregate Reporting Form                                                                                                    | 🖴 print page                               |
| Search last name              | Assessed a Describer Form                                                                                                    |                                            |
|                               | Aggregate Reporting Form                                                                                                    |                                            |
|                               | Aggregate Reporting Information<br>The Aggregate Report Form ensures that public health information is captured when the adjust attent reporting and required pertaining to the Public Health Event lated below. Enter | counts for the Public Health Event.        |
|                               | Public Health Event                                                                                                    |                                            |
|                               |                                                                                                    |                                            |
|                               |                                                                                                    |                                            |
| PA-NEDSS v 14.0.0 Cluster TRN |                                                                                                    |                                            |

Figure 6.1-1: Selecting PHE for Aggregate Report History.

| 2. The Aggregate Report Screen for the selected PHE is displayed | l (Figure 6.1-2). |
|------------------------------------------------------------------|-------------------|
|------------------------------------------------------------------|-------------------|

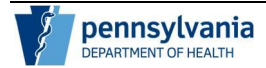

Page 28 of 35

|        | Commonwealth or Pennsylvania<br>Electronic Disease Reporting                                                            |                                                                                                    |                    |                                  |                                      |                     |                        |                          | User: MCOLab , Session expires: 30 minu |                         |                    |         |
|--------|----------------------------------------------------------------------------------------------------|----------------------------------------------------------------------------------------------------|--------------------|----------------------------------|--------------------------------------|---------------------|------------------------|--------------------------|-----------------------------------------|-------------------------|--------------------|---------|
| LTH    | Home Search Report                                                                                                    | Aggregate Reporting                                                                                | Inbox 💌            | Alerts                           | Analysis & Reports                   | Administ            | ration                 |                          |                                         | Log Off                 | act Us   Edit User | Renew S |
| name 💽 | PA-NEDSS > Aggregate Repo                                                                                               | orting Form                                                                                        |                    |                                  |                                      |                     |                        |                          |                                         |                         |                    | 🔒 print |
|        | Aggregate Reporting                                                                                                    | g Form                                                                                             |                    |                                  |                                      |                     |                        |                          |                                         |                         |                    |         |
|        | Aggregate Reporting In                                                                                                  | nformation                                                                                         |                    |                                  |                                      |                     |                        |                          |                                         |                         |                    |         |
|        | The Aggregate Report For                                                                                                | rm ensures that public health infor                                                                | mation is capture  | ed when individ                  | dual natient reporting is            | not required p      | pertaining to the Publ | ic Health Event listed i | below. Enter counts fo                  | r the Public Health Eve | ent.               |         |
|        | Public Health Event                                                                                                    |                                                                                                    | C                  | Novel Res                        | piratory Virus                       |                     |                        |                          |                                         |                         |                    |         |
|        | Reports should be submit                                                                                                | tted                                                                                               |                    | Once à Da                        | ly                                   |                     |                        |                          |                                         |                         |                    |         |
|        | Last aggregate report sub                                                                                               | bmitted                                                                                            |                    | 9/3/2009 1                       | 10:15:19 PM                          |                     |                        |                          |                                         |                         |                    |         |
|        | Last aggregate report sub                                                                                               | bmitted by                                                                                         |                    | Kiwi Yuko                        | n                                    |                     |                        |                          |                                         |                         |                    |         |
|        | Last aggregate report cov                                                                                               | vered the time period                                                                              |                    | from 9/3/3                       | 2009 10:00:00 AM to 9                | 3/2009 10:00        | 00 PM                  |                          |                                         |                         |                    |         |
|        | Current Aggregate Rep<br>For each question, enter of                                                                    | port<br>counts meeting the criteria within t                                                       | the specified time | e period. Break                  | counts down by the a                 | ge categories       | noted. If an age bre   | ak down is not possib    | le, enter the counts in                 | the Unknown column.     |                    |         |
|        | Counts for this aggregate<br>period<br>(The time period must accura<br>the aggregate counts entered                     | report were collected during<br>stely reflect when the data was co<br>below.)                      | the time from      | n 9/3/2009<br>Indicate noon,     | at 10:01 PM<br>enter 12:00 PM and to | to<br>indicate midn | ight, enter 12:00 AM   |                          |                                         |                         |                    |         |
|        |                                                                                                    |                                                                                                    |                    |                                  | 0-5                                  | Years               | 6-10 Years             | 11-20 Years              | 21-64 Years                             | 65-100 Years            | Unknown            | Tot     |
|        | Questions                                                                                                    |                                                                                                    |                    |                                  |                                      |                     |                        |                          |                                         |                         |                    | 0       |
|        | Questions<br>Number of cases admitted wit                                                                               | th suspected novel respiratory vir                                                                 | rus during time p  | eriod entered a                  | above                                |                     |                        |                          |                                         |                         |                    |         |
|        | Questions<br>Number of cases admitted wit<br>Number of deaths due to susp                                               | th suspected novel respiratory vir<br>pected novel respiratory virus dur                           | rus during time p  | eriod entered a<br>intered above | above                                |                     |                        |                          |                                         |                         |                    | 0       |
|        | Questions<br>Number of cases admitted with<br>Number of deaths due to susp<br>Number of ventilators in use n            | th suspected novel respiratory vir<br>pected novel respiratory virus dur<br>regardless of etiology | rus during time p  | eriod entered a<br>intered above | above                                |                     |                        |                          |                                         |                         |                    | 0       |
|        | Questions<br>Number of cases admitted with<br>Number of deaths due to susp<br>Number of ventilators in use n            | th suspected novel respiratory vir<br>pected novel respiratory virus dur<br>regardless of etiology | rus during time p  | eriod entered a                  | above                                |                     |                        |                          |                                         |                         |                    | 0       |
|        | Questions<br>Number of cases admitted wit<br>Number of deaths due to sus;<br>Number of ventilators in use n<br>Comments | th suspected novel respiratory vir<br>pected novel respiratory virus dur<br>regardless of etiology | rus during time p  | eriod entered a                  | sbove                                |                     |                        |                          |                                         |                         |                    | 0       |
|        | Questions<br>Number of cases admitted wi<br>Number of deaths due to susp<br>Number of ventilators in use in<br>Comments | th suspected novel respiratory vir<br>pected novel respiratory virus dur<br>regardless of etiology | rus during time p  | eriod entered a                  | sbove                                |                     |                        |                          |                                         |                         |                    | 0       |
|        | Questions<br>Number of cases admitted wi<br>Number of deaths due to susp<br>Number of ventilators in use n<br>Comments  | th suspected novel respiratory vit<br>pected novel respiratory virus dur<br>regardless of etiology | rus during time p  | eriod entered a                  | above                                |                     |                        | )                        |                                         |                         |                    | 0       |
|        | Questions<br>Number of cases admitted wi<br>Number of deaths due to susy<br>Number of ventilators in use in<br>Comments | th suspected novel respiratory vir<br>pected novel respiratory virus dur<br>regardless of etiology | rus during time p  | eriod entered a                  | above                                |                     |                        |                          |                                         |                         |                    | 0       |

Figure 6.1-2: Aggregate Report Screen for Selected PHE.

| 3. | You can determine if reports have been previously submitted for the selected organization for the current Public Health Event if there are values available for the last aggregate submitted, last aggregate report submitted by, last aggregate report covered the time period and the start date and time of the report is automatically defaulted to time range immediately following the last |
|----|----------------------------------------------------------------------------------------------------|
|    | report submitted (Figure 6.1-3)                                                                                                    |

| ARTMENTOF | Commonwealth of Pennsylvania User<br>Electronic Disease Reporting Log Off                                                                         |                         |                         |                         |                         |                         |         |           |  |  |
|-----------|----------------------------------------------------------------------------------------------------|-------------------------|-------------------------|-------------------------|-------------------------|-------------------------|---------|-----------|--|--|
| EALIH     | Home Search:Report V Aggregate Reporting Inbox V Alerts Analysis & F                                                                              | Admini                  | stration                |                         |                         |                         |         |           |  |  |
| last name | PA-NEDSS > Aggregate Reporting Form                                                                                                    |                         |                         |                         |                         |                         |         | 🖴 print ( |  |  |
|           | Aggregate Reporting Form                                                                                                    |                         |                         |                         |                         |                         |         |           |  |  |
|           | Aggregate Reporting Information                                                                                                    |                         |                         |                         |                         |                         |         |           |  |  |
|           | The Aggregate Report Form ensures that public health information is captured when individual patient m                                            | eporting is not require | d pertaining to the Pub | lic Health Event listed | below. Enter counts f   | or the Public Health Ev | ent.    |           |  |  |
|           | Public realth Event Novel Respiratory Visu<br>Reports should be submitted One a Day                                                               |                         |                         |                         |                         |                         |         |           |  |  |
|           | Last aggregate report submitted 9/3/2009 10:15:19 PM                                                                                              |                         |                         |                         |                         |                         |         |           |  |  |
|           | Last aggregate report submitted by Kiwi Yukon                                                                                                    |                         | )                       |                         |                         |                         |         |           |  |  |
|           | Last aggregate report covered the time period 400 9/3/2009 10:00:0                                                                                | 0 AM to 9/3/2009 10:    | 00:00 PM                |                         |                         |                         |         |           |  |  |
|           | Current Aggregate Report                                                                                                    |                         |                         |                         |                         |                         |         |           |  |  |
|           | For each question, enter counts meeting the criteria within the specified time period. Break counts dow                                           | n by the age categori   | es noted. If an age bre | ak down is not possib   | le, enter the counts in | the Unknown column      |         |           |  |  |
|           | Counts for this aggregate report were collected during the time                                                                                   | 10:01 84                | <b>E</b> ]              |                         |                         |                         |         |           |  |  |
|           | period                                                                                                    |                         |                         |                         |                         |                         |         |           |  |  |
|           | (The time period must accurately reflect when the data was collected for (To indicate their, enter 1211),<br>the aggregate counts entered below.) | A serio indicate mi     | anight, enter 12:00 All | ¢.                      |                         |                         |         |           |  |  |
|           | Questions                                                                                                    | 0-5 Years               | 6-10 Years              | 11-20 Years             | 21-64 Years             | 65-100 Years            | Unknown | Tota      |  |  |
|           | Number of cases admitted with suspected novel respiratory virus during time period entered above                                                  |                         |                         |                         |                         |                         |         | 0         |  |  |
|           | Number of deaths due to suspected novel respiratory virus during time period entered above                                                        | <u></u>                 | 1                       | 1                       | 1                       | 1                       | 1       | 0         |  |  |
|           | Number of ventilators in use regardless of etiology                                                                                               |                         |                         |                         |                         |                         |         | 0         |  |  |
|           |                                                                                                    |                         |                         |                         |                         |                         |         |           |  |  |
|           | Comments                                                                                                    |                         |                         |                         |                         |                         |         |           |  |  |
|           | Comments                                                                                                    |                         |                         |                         |                         |                         |         |           |  |  |
|           | Comments                                                                                                    |                         |                         |                         |                         |                         |         |           |  |  |
|           | Comments                                                                                                    |                         |                         |                         |                         |                         |         |           |  |  |

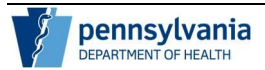

*Figure 6.1-3: Details of Previous Submitted Report for Selected Organization for Current Public Health Event.* 

| 4. | Scroll to the bottom of the new report and click the View History button (Figure 6.1-4).                                            |
|----|----------------------------------------------------------------------------------------------------|
|    | Note: The View History button is only enabled if an aggregate report has been submitted for the selected PHE for your organization. |

| PARIMENTOF | Commonwealth of Pennsylvania Electronic Disease Reporting                                                                                                    |                               | User: MCOLab , Session expires: 30 minu |                        |                         |                        |         |           |
|------------|----------------------------------------------------------------------------------------------------|-------------------------------|-----------------------------------------|------------------------|-------------------------|------------------------|---------|-----------|
| ILALI H    | Home Search:Report V Aggregate Reporting Inbox V Alerts A                                                                                                    | alysis & Reports Admir        | histration                              |                        |                         |                        |         |           |
|            | PA-NEDSS > Aggregate Reporting Form                                                                                                    |                               |                                         |                        |                         |                        |         | 🖴 print p |
|            | Aggregate Reporting Form                                                                                                    |                               |                                         |                        |                         |                        |         |           |
|            | Aggregate Reporting Information                                                                                                    |                               |                                         | To Man We Count Intend | halani fata atash (     |                        |         |           |
|            | Public Health Event                                                                                                    | rations Views                 | ed penaning to the Put                  | No riedich Event isteo | below, criter counts p  | or one Public nears av | ent     |           |
|            | Reports should be submitted Once a Day                                                                                                    | alory virus                   |                                         |                        |                         |                        |         |           |
|            | Last aggregate report submitted 9/3/2009 10                                                                                                    | 15:19 PM                      |                                         |                        |                         |                        |         |           |
|            | Last aggregate report submitted by Kiwi Yukon                                                                                                    |                               |                                         |                        |                         |                        |         |           |
|            | Last aggregate report covered the time period from 9/3/20                                                                                                    | 09 10:00:00 AM to 9/3/2009 10 | 00:00 PM                                |                        |                         |                        |         |           |
|            | Current Aggregate Report<br>For each question, enter counts meeting the criteria within the specified time period. Break of                                                                                                    | counts down by the age catego | ries noted. If an age bri               | tak down is not possib | le, enter the counts in | the Unknown column     |         |           |
|            | Counts for this aggregate report were collected during the time from 9/3/2009<br>period<br>(The time period must accurately reflect when the dats was collected for (To indicate noon, e<br>the aggregate counts entired below) | at 10:01 PM to                | idnight, enter 12:00 AM                 | 0                      |                         |                        |         |           |
|            | Questions                                                                                                    | 0-5 Years                     | 6-10 Years                              | 11-20 Years            | 21-64 Years             | 65-100 Years           | Unknown | Tota      |
|            | Number of cases admitted with suspected novel respiratory virus during time period entered at                                                                                                    | ove                           |                                         |                        |                         |                        |         | 0         |
|            | Number of deaths due to suspected novel respiratory virus during time period entered above                                                                                                    | <u>1</u>                      |                                         | 1                      | 1                       | 1                      | 1       | 0         |
|            | Number of ventilators in use regardless of etiology                                                                                                    |                               | 0.0                                     |                        |                         | 1.                     |         | 0         |
|            | Comments                                                                                                    |                               |                                         |                        |                         |                        |         | -1.       |
|            | events un technic                                                                                                    |                               |                                         |                        |                         |                        |         |           |
|            |                                                                                                    |                               |                                         |                        |                         |                        |         | ,         |
|            |                                                                                                    |                               |                                         |                        |                         |                        |         |           |
|            |                                                                                                    |                               |                                         |                        |                         |                        |         |           |

Figure 6.1-4: View History Button.

| 5. | A list of previously submitted aggregate reports appears in a pop-up window (Figure 6.1-5).                                                                                                    |
|----|----------------------------------------------------------------------------------------------------|
| 6. | From this screen you can review the PHE questions with associated counts, free-text responses as well as Report ID, Report Submitted Date/Time, Report Date/Time Range and the user who submitted the report (Figure 6.1-5). |
|    | <b>Note:</b> When you are finished viewing the information, click the Close Window button to return to the Aggregate Reporting Form.                                                                                         |

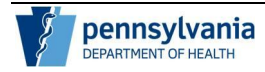

Aggregate Reporting Guide for Hospitals, Clinics, Laboratories and Physicians

Page 30 of 35

|                                                                                                    |                        |                     |                      |                    |                        | a,                 | print page |
|----------------------------------------------------------------------------------------------------|------------------------|---------------------|----------------------|--------------------|------------------------|--------------------|------------|
| Aggregate Report History                                                                                                    |                        |                     |                      |                    |                        |                    |            |
| History for Selected Public Health Event: Novel Respiratory Virus<br>Aggregate Report ID: 22 Report Submitted Date/Time: 09/03/2009 10:15 PM Report Date/Time was for Range: 09/03/2009 10:00 AM                                                                           | to 09/03/2009 10:00 PM |                     |                      |                    |                        |                    |            |
| Questions                                                                                                    | 0-5 Years              | 6-10 Years          | 11-20 Years          | 21-64 Years        | 65-100 Years           | Unknown            | Total      |
| Number of cases admitted with suspected novel respiratory virus during time period entered above                                                                                                    | 3                      | 2                   | 1                    | 1                  |                        |                    | 11         |
| Number of deaths due to suspected novel respiratory virus during time period entered above                                                                                                    | (                      | 1                   | 0                    | 0                  | 2                      |                    | 3          |
| Number of ventilators in use regardless of etiology                                                                                                    |                        | 1                   | 0                    | 0                  | 2                      |                    | 5          |
| Comments                                                                                                    | Nosocomial tran        | smission suspecte   | đ                    |                    |                        |                    |            |
| Before clicking the Edit button, confirm the updated information you want to enter is valid for the date and time range noted above for the report<br>submitted report. Any information entered on the Aggregate Reporting Form which has not been submitted will be lost. | If you have entered an | y data on the Aggre | igate Report Form so | reen, you must per | orm a save on that pag | e before editing a | Edit       |
|                                                                                                    |                        |                     |                      |                    |                        |                    |            |
|                                                                                                    |                        |                     |                      |                    |                        |                    |            |
|                                                                                                    |                        |                     |                      |                    |                        |                    |            |
|                                                                                                    |                        |                     |                      |                    |                        |                    |            |
|                                                                                                    |                        |                     |                      |                    |                        |                    |            |
|                                                                                                    |                        |                     |                      |                    |                        |                    |            |
|                                                                                                    |                        |                     |                      |                    |                        |                    |            |
|                                                                                                    |                        |                     |                      |                    |                        |                    |            |
|                                                                                                    |                        |                     |                      |                    |                        |                    |            |
|                                                                                                    |                        |                     |                      |                    |                        |                    |            |
|                                                                                                    |                        |                     |                      |                    |                        |                    |            |
|                                                                                                    |                        |                     |                      |                    |                        |                    |            |
|                                                                                                    |                        |                     |                      |                    |                        |                    |            |
|                                                                                                    |                        |                     |                      |                    |                        |                    |            |
|                                                                                                    |                        |                     |                      |                    |                        | Clos               | se Window  |

Figure 6.1-5: Aggregate Report History Window.

#### **Editing a Submitted Aggregate Report**

Remember, you should enter report counts to the best of your ability. However, if you acquire additional information, submitted reports may be edited.

From the Aggregate Report History Window, you have the ability to edit a submitted report. Any changes to the aggregate counts should be valid for the date/time range indicated on the report. It is critical you determine the updated counts are for the selected report as the report does not include individual patient records.

#### Once a submitted aggregate report is updated, the original data will be lost.

It is also important to note that any unsaved changes which have not been submitted to the Department of Health on the Aggregate Reporting Form will be lost. The data from the submitted report will be populated on the form and will over-write any data not submitted to provide you with the ability to edit on the form.

Follow the steps below to edit a submitted Aggregate Report:

| Step | Action                                                                                                    |
|------|----------------------------------------------------------------------------------------------------|
| 1.   | Complete the steps described previously for viewing aggregate report history (Section 6.1).                                                       |
|      | From the Aggregate Report History Window, locate the report you wish to edit and click the Edit button associated with the report (Figure 6.2-1). |
|      | Note: Each historical report will have its own edit button.                                                                                       |
|      | Remember, the original counts for the report will be lost. Be sure you are entering updated counts for the appropriate PHE and report             |

#### date/time range.

## Any data entered on the Aggregate Reporting Form which has not been submitted to the PA DOH will be lost.

| Aggregate Report History                                                                                                    |                                               |                                           |                          |                     |                         | 2                | print page    |
|----------------------------------------------------------------------------------------------------|-----------------------------------------------|-------------------------------------------|--------------------------|---------------------|-------------------------|------------------|---------------|
| History for Selected Public Health Event: Novel Respiratory Virus                                                                                                    |                                               |                                           |                          |                     |                         |                  |               |
| Aggregate Report ID: 22 Report Submitted Date/Time: 09/03/2009 10:15 PM Report Date/Time was for Range: 09/03/2009 10:00 AM                                                                                                    | M to 09/03/2009 10:00 Pl                      | 1                                         |                          |                     |                         |                  |               |
| Questions                                                                                                    | 0-5 Years                                     | 6-10 Years                                | 11-20 Years              | 21-64 Years         | 65-100 Years            | Unknown          | Total         |
| Number of cases admitted with suspected novel respiratory virus during time period entered above                                                                                                    | 3                                             | 2                                         | 1                        | 1                   |                         |                  | 11            |
| Number of deaths due to suspected novel respiratory virus during time period entered above                                                                                                    | (                                             | 1                                         | 0                        | 0                   | 2                       |                  | 3             |
| Number of ventilators in use regardless of etiology                                                                                                    |                                               | 1                                         | 0                        | 0                   | 2                       |                  | 5             |
| Comments<br>Before clicking the Edit button, confirm the updated information you want to enter is valid for the date and time range noted above for the repo<br>submitted report. Any information entered on the Appreade Reporting Form which has not been submitted will be lost. | Nosocomial tra<br>ort. If you have entered an | nsmission suspecte<br>ny data on the Aggn | a<br>egate Report Form s | creen, you must per | form a save on that pag | e before editing | Edit          |
| anninge repet. Any internation enter of an are rygregate reporting rann miter not not over admittee mit of rom                                                                                                    |                                               |                                           |                          |                     |                         | · · · ·          | $\overline{}$ |
|                                                                                                    |                                               |                                           |                          |                     |                         |                  |               |
|                                                                                                    |                                               |                                           |                          |                     |                         |                  |               |
|                                                                                                    |                                               |                                           |                          |                     |                         |                  |               |
|                                                                                                    |                                               |                                           |                          |                     |                         |                  |               |
|                                                                                                    |                                               |                                           |                          |                     |                         |                  |               |
|                                                                                                    |                                               |                                           |                          |                     |                         |                  |               |
|                                                                                                    |                                               |                                           |                          |                     |                         |                  |               |
|                                                                                                    |                                               |                                           |                          |                     |                         |                  |               |
|                                                                                                    |                                               |                                           |                          |                     |                         |                  |               |
|                                                                                                    |                                               |                                           |                          |                     |                         |                  |               |
|                                                                                                    |                                               |                                           |                          |                     |                         |                  |               |
|                                                                                                    |                                               |                                           |                          |                     |                         |                  |               |
|                                                                                                    |                                               |                                           |                          |                     |                         |                  |               |
|                                                                                                    |                                               |                                           |                          |                     |                         |                  |               |
|                                                                                                    |                                               |                                           |                          |                     |                         | Clo              | se Window     |

Figure 6.2-1: Edit Button for a Submitted Aggregate Report.

| 2. | The Aggregate Reporting Form refreshes and the date/time range information      |
|----|---------------------------------------------------------------------------------|
|    | for the report is populated for you based on the information entered previously |
|    | (Figure 6.2-2).                                                                 |

Page 32 of 35

|         | Commonwealth of Pennsylvar<br>Electronic Disease Report                                                                                                    | nia<br>rtina                                                                                                    |                                                         |                                                              |                                                                                                    |                                                            |                                                                              |                             |                           |                       | User: MC                                        | OLab , Session ex  | pires: 30 mil |
|---------|----------------------------------------------------------------------------------------------------|----------------------------------------------------------------------------------------------------|---------------------------------------------------------|--------------------------------------------------------------|----------------------------------------------------------------------------------------------------|------------------------------------------------------------|------------------------------------------------------------------------------|-----------------------------|---------------------------|-----------------------|-------------------------------------------------|--------------------|---------------|
| ALTH    | Home Search Report                                                                                                    | Aggregate Reporting                                                                                                    | Inbox 🐨                                                 | Alerts                                                       | Analysis & R                                                                                                    | eports                                                     | Administration                                                               | ]                           |                           |                       | Log Off Conta                                   | act Us   Edit User | Renew Se      |
| st name | PA-NEDSS > Aggregate Report                                                                                                    | ling Form                                                                                                    |                                                         |                                                              |                                                                                                    |                                                            |                                                                              |                             |                           |                       |                                                 |                    | 🖴 print p     |
|         | Aggregate Reporting Info<br>The Aggregate Report form:<br>Public Health Event<br>Reports should be submitte<br>Last aggregate report subm<br>Last aggregate report cover<br>Current Aggregate Report<br>For each question, enter cou-<br>For each question, enter cou-<br>Counts for this aggregate re-<br>pendid | rmation<br>ensures that public health infor<br>id<br>mitted<br>mitted by<br>red the time period<br>rt<br>unts meeting the criteria within<br>sport were collected during | mation is captur<br>the specified time<br>the time from | ed when in<br>Novel<br>9/3/20<br>Kiwi Y<br>from<br>n 9/3/200 | dividual patient re<br>Respiratory Virus<br>a Day<br>09 10:15:19 PM<br>ukon<br>9:0/2009 10:00:00<br>reak counts down | porting is no<br>0 AM to 9/3/2<br>1 by the age<br>10:00 AM | t required pertainin<br>009 10:00:00 PM<br>categories noted 1<br>00 9/3/2009 | g to the Pub<br>fan age bre | IIC Health Event listed I | below. Enter counts 5 | or the Public Health Eve<br>the Unknown column. | ent.               |               |
|         | (The time period must accurate<br>the aggregate counts entered be                                                                                                    | ly reflect when the data was co<br>elow.)                                                                                                    | liected for (To                                         | indicate no                                                  | on, enter 12:00 P                                                                                                    | M and to ind                                               | icate midnight, ent                                                          | er 12:00 AM                 | 0                         |                       |                                                 |                    |               |
|         | Questions                                                                                                    |                                                                                                    |                                                         |                                                              |                                                                                                    | 0-5 Ye                                                     | ars 6-10                                                                     | Years                       | 11-20 Years               | 21-64 Years           | 65-100 Years                                    | Unknown            | Total         |
|         | Number of cases admitted with                                                                                                    | suspected novel respiratory vi                                                                                                    | us during time p                                        | period enter                                                 | ed above                                                                                                    | 3                                                          | 2                                                                            |                             | 1                         | 1                     | 4                                               |                    | 11            |
|         | Number of deaths due to suspen                                                                                                    | cted novel respiratory virus du                                                                                                    | ing time period                                         | entered abo                                                  | ove                                                                                                    | 0                                                          | 1                                                                            |                             | 0                         | 0                     | 2                                               | 1                  | 3             |
|         |                                                                                                    |                                                                                                    |                                                         |                                                              |                                                                                                    | 2                                                          | 1                                                                            |                             | 0                         | 0                     | 2                                               |                    |               |
|         | Number of ventilators in use reg                                                                                                    | ardless of etiology                                                                                                    |                                                         |                                                              |                                                                                                    |                                                            |                                                                              |                             |                           |                       |                                                 |                    |               |
|         | Number of ventilators in use reg<br>Comments                                                                                                    | ardless of etiology                                                                                                    |                                                         |                                                              |                                                                                                    | Nosoci                                                     | mial transmission                                                            | suspected                   |                           |                       |                                                 |                    |               |
|         | Number of ventilators in use reg<br>Comments                                                                                                    | ardless of etiology                                                                                                    |                                                         |                                                              |                                                                                                    | Nosoci                                                     | mial transmission i                                                          | suspected                   |                           |                       |                                                 |                    |               |
|         | Number of ventilators in use reg<br>Comments                                                                                                    | ardiess of etiology                                                                                                    |                                                         |                                                              |                                                                                                    | Nosoci                                                     | mial transmission :                                                          | suspected                   |                           |                       |                                                 |                    |               |

Figure 6.2-2: Submitted Report Date/Time Range Populated on Aggregate Reporting Form.

3. The previous counts and free-text notes appear in the fields provided as previously entered (Figure 6.2-3).

| RIMENTOF | Commonwealth of Pennsylvan<br>Electronic Disease Report                                                          | Commonwealth of Pennsylvania Electronic Disease Reporting               |                     |               |                     |                    |                                   |                             |                          |                          |         |             |
|----------|----------------------------------------------------------------------------------------------------|-------------------------------------------------------------------------|---------------------|---------------|---------------------|--------------------|-----------------------------------|-----------------------------|--------------------------|--------------------------|---------|-------------|
| ALIH     | Home Search Report                                                                                               | Aggregate Reporting                                                     | Inbox 💌             | Alerts        | Analysis & Rep      | Adm                | inistration                       |                             |                          |                          |         |             |
|          | PA-NEDSS > Aggregate Report                                                                                      | ling Form                                                               |                     |               |                     |                    |                                   |                             |                          |                          |         | 🚔 print pag |
|          | Aggregate Reporting                                                                                              | Form                                                                    |                     |               |                     |                    |                                   |                             |                          |                          |         |             |
|          | Aggregate Reporting Info                                                                                         | ormation                                                                |                     |               |                     |                    |                                   |                             |                          |                          |         |             |
|          | The Aggregate Report Form of                                                                                     | ensures that public health info                                         | rmation is capture  | ed when inc   | ividual patient rep | orting is not requ | red pertaining to the Pu          | ublic Health Event listed ( | below. Enter counts fo   | or the Public Heath Even | it.     |             |
|          | Public nearth Event                                                                                              | a.                                                                      |                     | Novel R       | espiratory Virus    |                    |                                   |                             |                          |                          |         |             |
|          | Lest segregate segort submitte                                                                                   | oitted                                                                  |                     | once a        | D 10-15-10 DH       |                    |                                   |                             |                          |                          |         |             |
|          | Last aggregate report subm                                                                                       | aitted by                                                               |                     | SV3/200       | 9 10:15:19 PM       |                    |                                   |                             |                          |                          |         |             |
|          | Last aggregate report such                                                                                       | noted by                                                                |                     | from 0        | 0/0000 10:00:00     | U to 0/2/2020 1    | 0.00.00.01                        |                             |                          |                          |         |             |
|          | Current Aggregate Repor<br>For each question, enter cou                                                          | rt<br>unts meeting the criteria within                                  | the specified time  | e period. Bri | sak counts down I   | by the age categ   | ories noted. If an age b          | reak down is not possib     | ile, enter the counts in | the Unknown column.      |         |             |
|          | Counts for this aggregate re<br>period<br>(The time period must accurate<br>the aggregate counts entered by      | port were collected during<br>ly reflect when the data was co<br>elow.) | the time from       | n 9/3/2009    | at 10               | and to indicate    | 3/2009 at midnight, enter 12:00 A | 10:00 PM ·                  |                          |                          |         |             |
|          | Questions                                                                                                    |                                                                         |                     |               |                     | 0-5 Years          | 6-10 Years                        | Hi-zo rears                 | 21-64 rears              | 65 400 Years             | Unknown | Total       |
|          | Number of cases admitted with                                                                                    | suspected novel respiratory v                                           | irus during time p  | eriod entere  | d above             | -                  | 2                                 | 1                           | 1                        | 4                        |         | 11          |
|          | indiritier of cases someted wher                                                                                 |                                                                         |                     | ntered abo    | /e /                | 0                  | 1                                 | 0                           | 0                        | 2                        |         | 3           |
|          | Number of deaths due to suspect                                                                                  | cted novel respiratory virus du                                         | ring time period e  |               |                     |                    |                                   |                             |                          |                          |         | /           |
|          | Number of deaths due to suspect                                                                                  | cted novel respiratory virus du<br>ardless of etiology                  | ring time period e  |               |                     | 9                  |                                   | 0                           | 0                        | 2                        |         |             |
|          | Number of deaths due to susper<br>Number of ventilators in use regi                                              | cted novel respiratory virus du<br>ardless of etiology                  | ring time period e  |               | 1                   | 2                  | 1                                 | 0                           | 0                        | 2                        |         | -           |
|          | Number of cests same or real<br>Number of deaths due to susper<br>Number of ventilators in use regu              | cted novel respiratory virus du<br>(ardiess of etiology                 | rring time period e |               |                     | 2<br>Nosocoman     | 1<br>metrission suspected         | 0                           | 0                        | 2                        |         | -           |
|          | Number of deaths due to susper<br>Number of deaths due to susper<br>Number of ventilators in use reg<br>Comments | cted novel respiratory virus du<br>ardiess of etiology                  | rring time period e | 840054400     |                     | 2<br>Nosocomán     | 1                                 | 0                           | 0                        | 2                        |         | Ĵ           |
|          | Number of deaths due to susper<br>Number of deaths due to susper<br>Number of ventilators in use reg<br>Comments | cted novel respiratory virus du<br>ardless of etiology                  | ring time period e  |               |                     | 2<br>Nosocoman     | 1<br>mediasion suspected          | 0                           | 0                        | 2                        |         | Ĵ           |
|          | Number of deaths due to suspe<br>Number of deaths due to suspe<br>Number of vertilators in use reg<br>Comments   | cted novel respiratory virus du<br>ardiess of etiology                  | ring time period e  |               |                     | 2<br>Nosocoman     | 1                                 | 0                           | 0                        | 2                        | Submit  | Cancel      |

Figure 6.2-3: Submitted Report Counts on Aggregate Reporting Form.

Update the historical report accordingly, confirm the information is accurate and click the Submit button (Figure 6.2-4).

| A ROTA R | Electronic Disease Reporting                                                                                     |                                |                          |                         |                           | Log Off   Contact Us   Edit User   Renew S |                        |         |          |
|----------|----------------------------------------------------------------------------------------------------|--------------------------------|--------------------------|-------------------------|---------------------------|--------------------------------------------|------------------------|---------|----------|
| EALIH    | Home Search/Report V Aggregate Reporting Inbox                                                                   | Alerts Analysis &              | Reports Admin            | istration               |                           |                                            |                        |         |          |
|          | PA-NEDSS > Aggregate Reporting Form                                                                              |                                |                          |                         |                           |                                            |                        |         | aprint p |
| ist name |                                                                                                    |                                |                          |                         |                           |                                            |                        |         |          |
|          | Aggregate Reporting Form                                                                                         |                                |                          |                         |                           |                                            |                        |         |          |
|          | Aggregate Reporting Information                                                                                  |                                |                          |                         |                           |                                            |                        |         |          |
|          | The Aggregate Report Form ensures that public health information is can                                          | ptured when individual patient | reporting is not require | d pertaining to the Pub | lic Health Event listed I | below. Enter counts f                      | or the Public Heath Ev | ent.    |          |
|          | Public Health Event                                                                                              | Novel Respiratory Viru         | 15                       |                         |                           |                                            |                        |         |          |
|          | Reports should be submitted                                                                                      | Once a Day                     |                          |                         |                           |                                            |                        |         |          |
|          | Last aggregate report submitted                                                                                  | 9/3/2009 10:15:19 PM           |                          |                         |                           |                                            |                        |         |          |
|          | Last aggregate report submitted by                                                                               | Kiwi Yukon                     |                          |                         |                           |                                            |                        |         |          |
|          | Last aggregate report covered the time period                                                                    | from 9/3/2009 10:00:0          | 00 AM to 9/3/2009 10:    | 00:00 PM                |                           |                                            |                        |         |          |
|          | Current Aggregate Report                                                                                         |                                |                          |                         |                           |                                            |                        |         |          |
|          | For each question, enter counts meeting the criteria within the specified                                        | time period. Break counts dov  | vn by the age categor    | es noted. If an age bre | ak down is not possib     | ie, enter the counts in                    | the Unknown column     |         |          |
|          | Counts for this aggregate report were collected during the time                                                  | 92000 El .                     | 10.00 414 4. 0/22        | 2000 El . 11            | -00.04                    |                                            |                        |         |          |
|          | period                                                                                                    | rom siszous                    | 10.00 Mail to side       | 2009 🛄 at 11            | 2.00 PM                   |                                            |                        |         |          |
|          | (The time period must accurately reflect when the data was collected for<br>the aggregate counts entered below.) | To indicate noon, enter 12:00  | PM and to indicate mi    | dnight, enter 12:00 AM  | 0                         |                                            |                        |         |          |
|          | Questions                                                                                                    |                                | 0-5 Years                | 6-10 Years              | 11-20 Years               | 21-64 Years                                | 65-100 Years           | Unknown | Total    |
|          | Number of cases admitted with suspected novel respiratory virus during tir                                       | ne period entered above        | 3                        | 2                       | 1                         | 1                                          | 4                      |         | 11       |
|          | Number of deaths due to suspected novel respiratory virus during time per                                        | iod entered above              | 0                        | 2                       |                           | 0                                          | 2                      | 1       | 4        |
|          | Number of ventilators in use repardless of etiploov                                                              |                                | 2                        | -                       | -                         | -                                          | 2                      |         | 6        |
|          |                                                                                                    |                                | 4                        |                         | C                         | 2                                          | 1 12                   |         |          |
|          | Comments                                                                                                    |                                | Nosocomial trai          | nsmission suspected     | -                         | -                                          |                        |         | ~        |
|          |                                                                                                    |                                |                          |                         |                           |                                            |                        |         |          |
|          |                                                                                                    |                                |                          |                         |                           |                                            |                        |         |          |
|          |                                                                                                    |                                |                          |                         |                           |                                            |                        |         |          |

Figure 6.2-4: Submitting Updated Aggregate Report Counts.

| 5. | A confirmation appears indicating the report is saved successfully (Figure 6.2-5). |
|----|------------------------------------------------------------------------------------|
|----|------------------------------------------------------------------------------------|

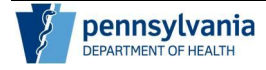

4.

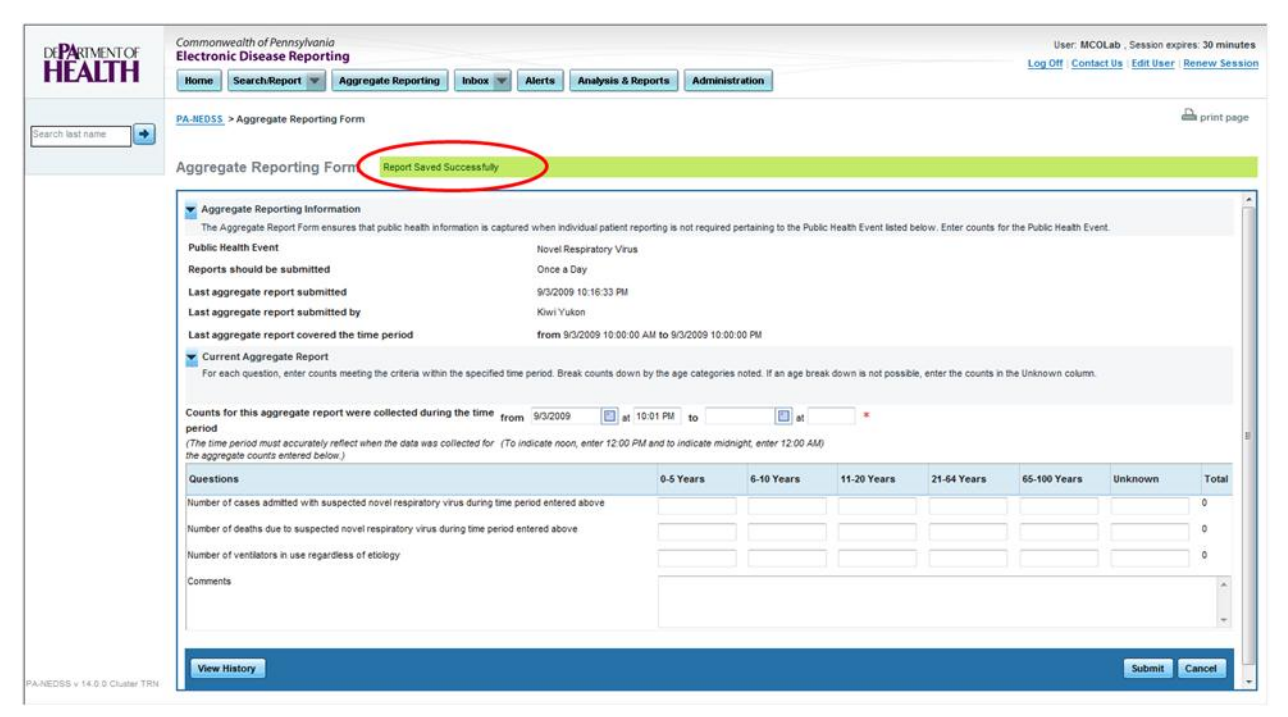

Figure 6.2-5: Confirmation Message for a Submitted Disease Report.

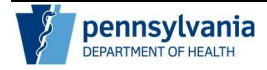

### **Contact Information**

Refer to Figure 7-1 for PA-NEDSS contact information. It contains web sites, e-mail addresses, mailing information, and a telephone number for the PA-NEDSS Help Desk.

| DEPARTMENT OF HEALTH                                                                                                    |                                                                    | PA Electronic Disease Surveillance System<br>(PA-NEDSS) Contact Information                                                                                           |
|----------------------------------------------------------------------------------------------------|--------------------------------------------------------------------|----------------------------------------------------------------------------------------------------|
| PA-NEDSS Information:<br>PA-NEDSS Application:<br>For General Information:<br>For Suggestions:<br>For Technical Issues: |                                                                    | http://www.health.state.pa.us/nedss<br>https://www.nedss.state.pa.us/nedss<br><u>NEDSS@pa.gov</u><br><u>NEDSS_Suggestions@pa.gov</u><br><u>NEDSS_Technical@pa.gov</u> |
| Help Desk:<br>Address:                                                                                                  | (717)78<br>Pennsyl<br>Health :<br>7 <sup>th</sup> & Fo<br>Harrisby | 3-9171<br>Ivania Department of Health<br>and Welfare Building<br>orster Streets<br>urg, PA 17120                                                                      |

Figure 7-1: PA-NEDSS Contact Information.